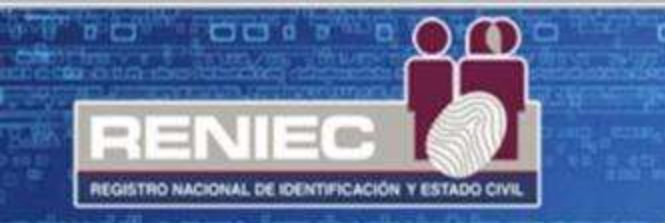

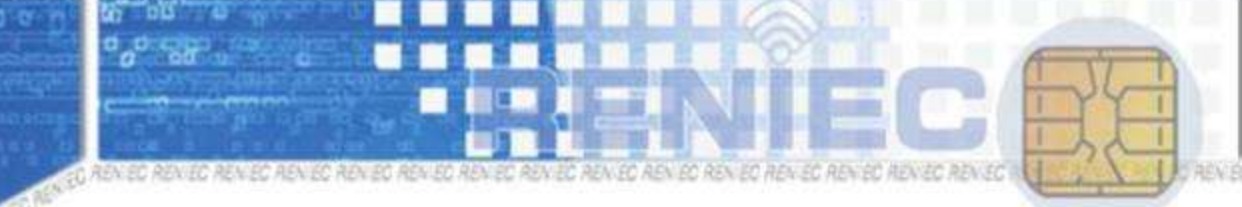

#### bey on advion advion advion advion advion advion advion advion advion 90

# Sistema de Autenticación e Identificación biométrica de la Identidad (IDENTIFICA RENIEC)

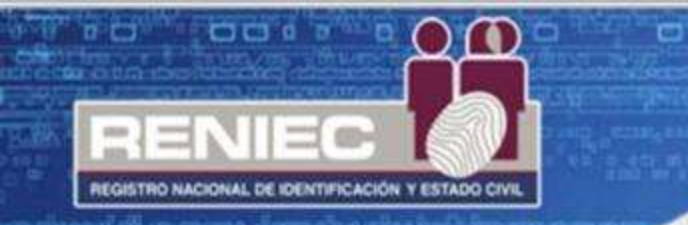

Es un sistema que compara las huellas dactilares almacenadas en la base de datos del RENIEC, con las huellas capturadas a través del lector biométrico al momento de la verificación de la identidad.

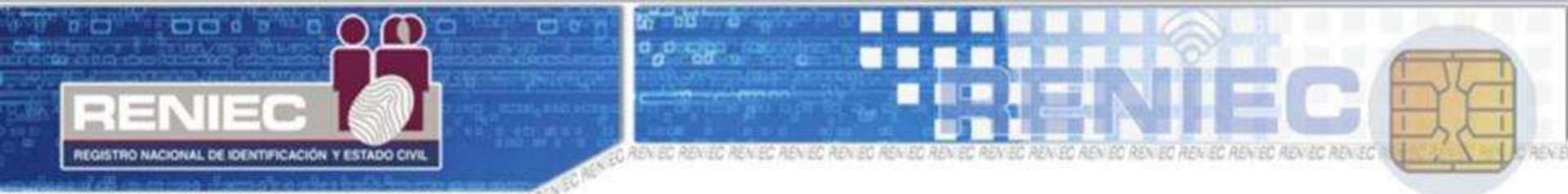

### Se ingresa al sistema a través del siguiente link https://serviciosbiometricos.reniec.gob.pe/identifica/main.do

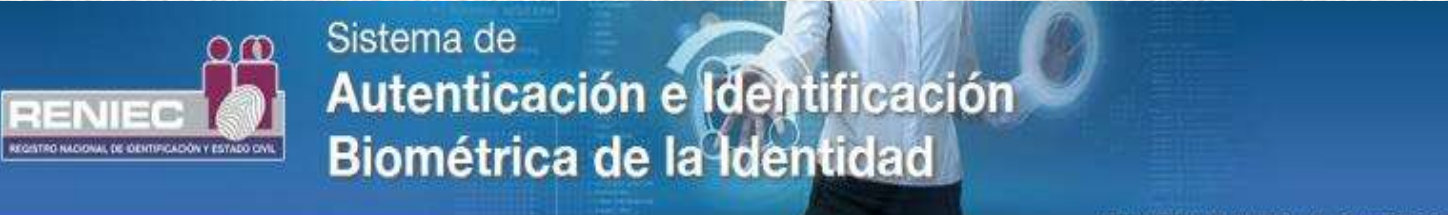

Win 7/Firefox 22.0/JRE 1.7.0 71/Versión 1.1.0

& Página de Login

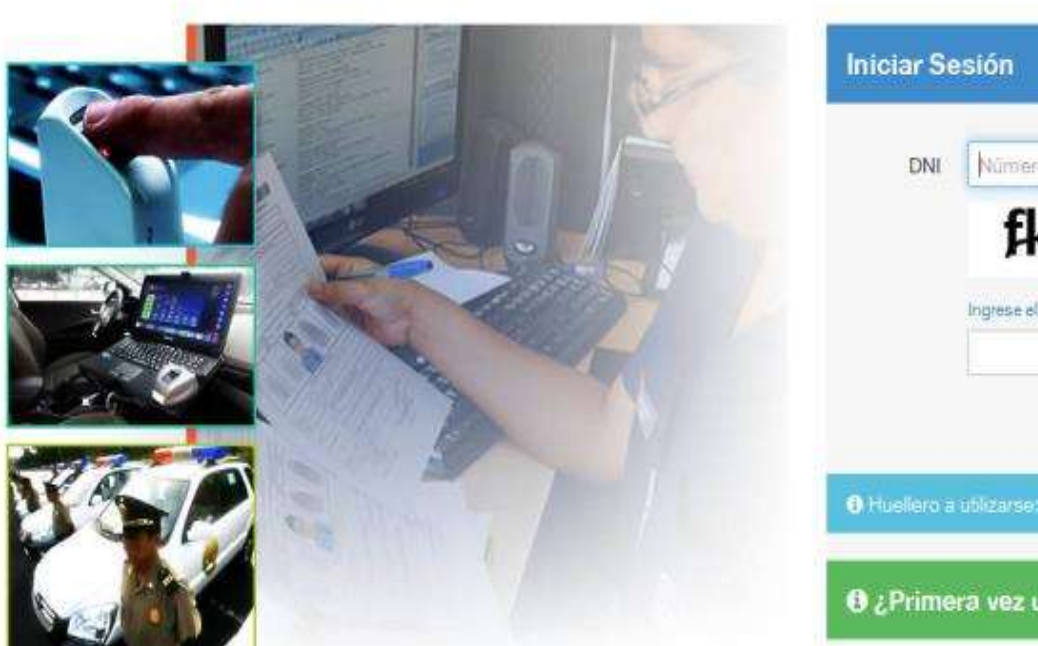

| INC | Nümera de DNI                |      |
|-----|------------------------------|------|
|     | fkmb                         |      |
|     | ngrese el texto de la imagen | 0    |
|     | Iniciar Se                   | sión |
|     | Inciar Se                    | sión |

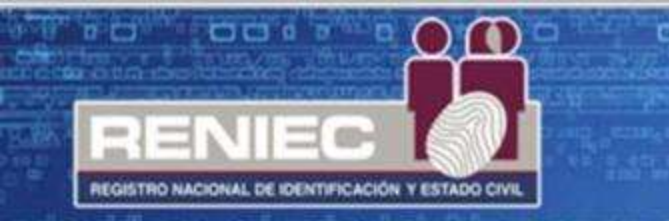

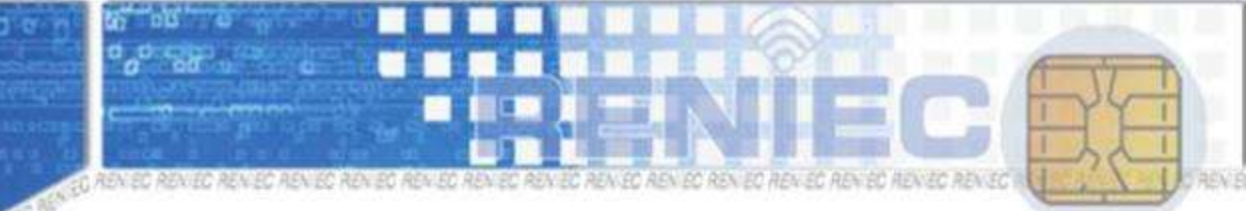

den of advice advice advice advice advice advice advice advice advice 9

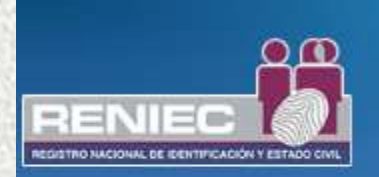

#### Sistema de Autenticación e Identificación Biométrica de la Identidad

Win 7/Firefox 46.0/JRE 1.7.0\_51/Versión 1.1.1

& Página de Login

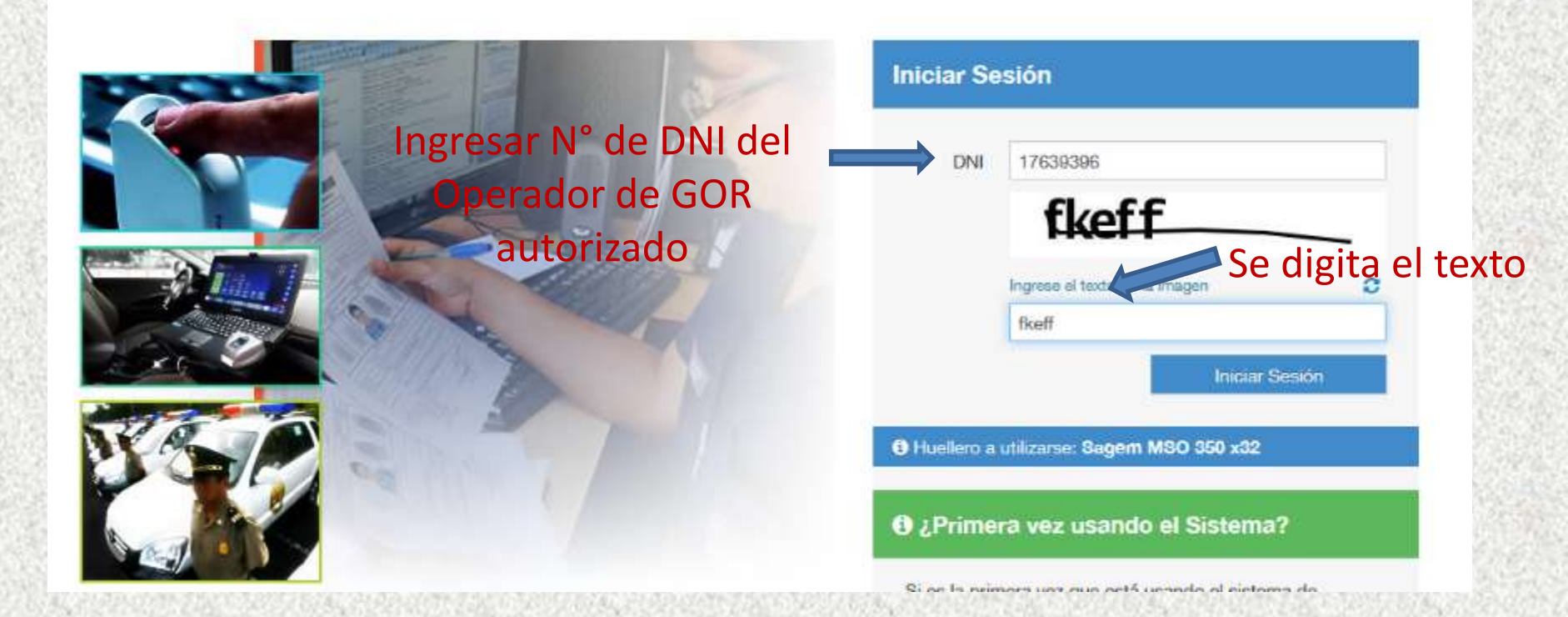

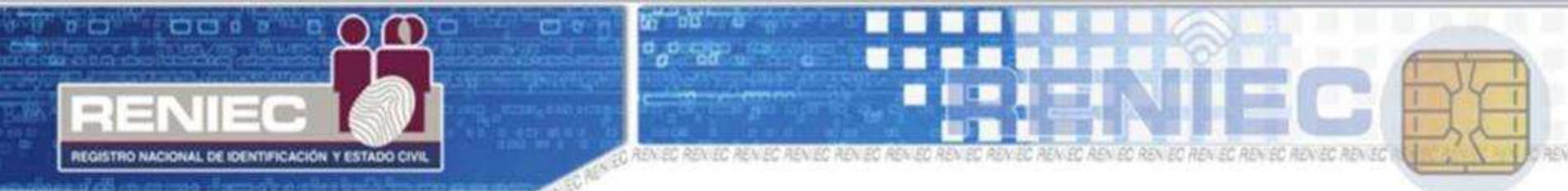

The best on best on best on best on best on best on best on best on best on best on best

#### El operador de GOR debe de autenticarse por biometría para ingresar

#### Colocar el dedo indicado por el sistema

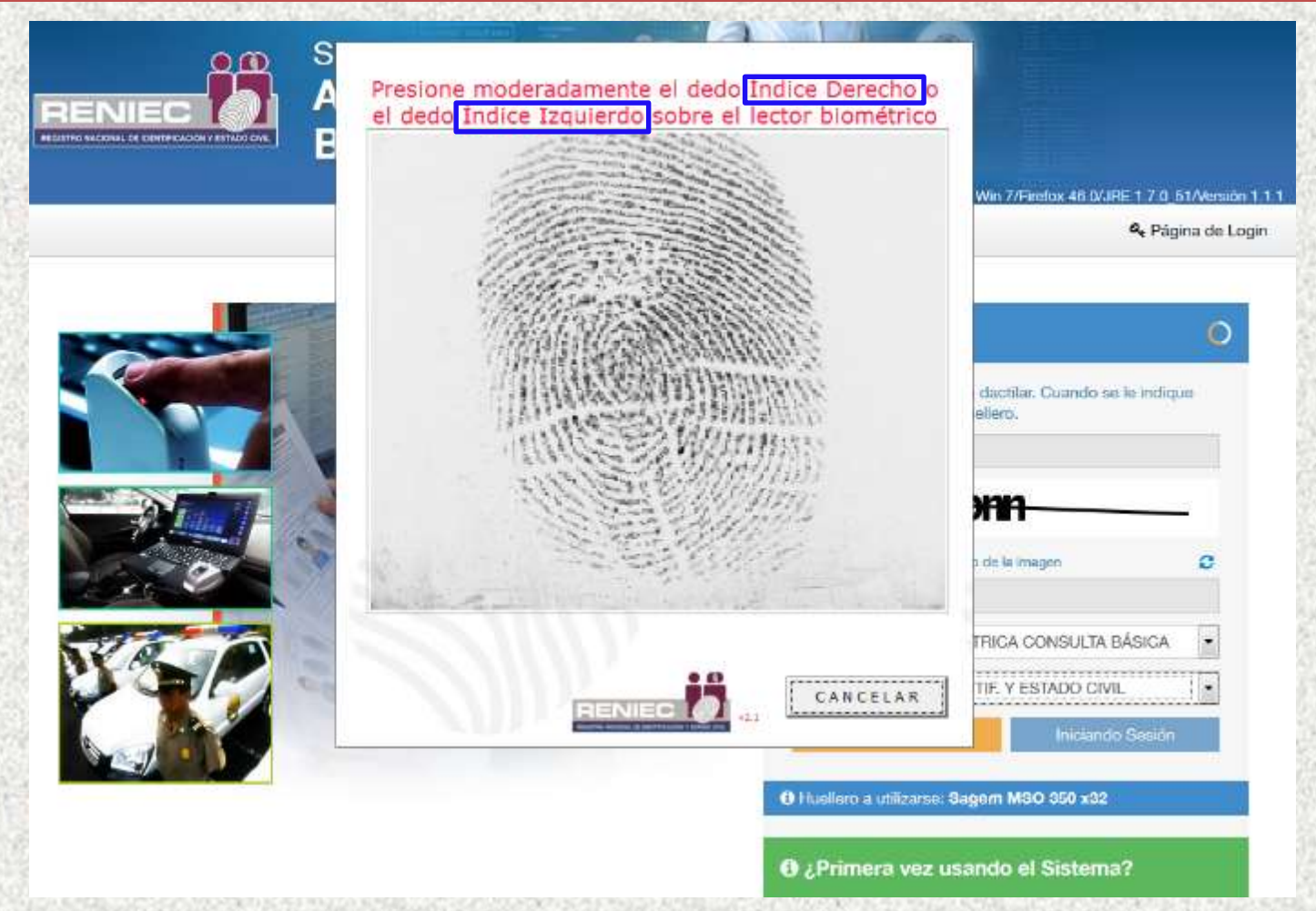

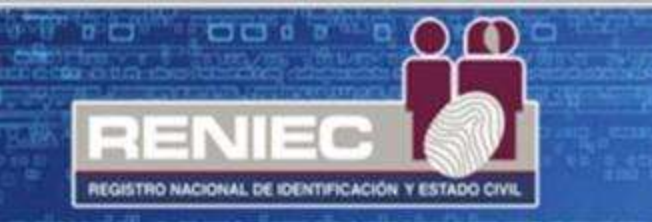

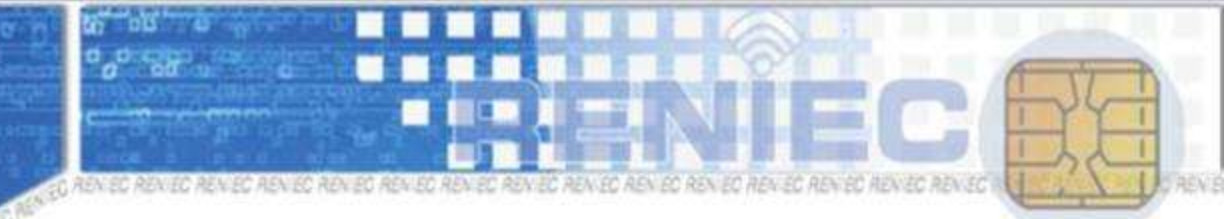

perior server server of the server server server server server server server server

# Muestra los datos del operador de GOR autenticado

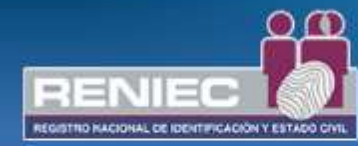

Sistema de Autenticación e Identificación Biométrica de la Identidad REGIST. NAC. DE IDENTIF. Y ESTADO CIVIL VERIFICACIÓN BIOMÉTRICA CONSULTA BÁSICA Win 7/Erefox 46.0/JBE 1.7.0. 51/Versión 1.1.1

O Su sesión expira en 29 min 54 seg

🛔 Autenticación 1 a 1 🛛

Autenticación Rápida 1 a 1

Q Consultas D JORG

➡ JORGE ANDRES \*

#### Autenticación Biométrica: 1 a 1

Ingrese el número de DNI:

Q Buscar

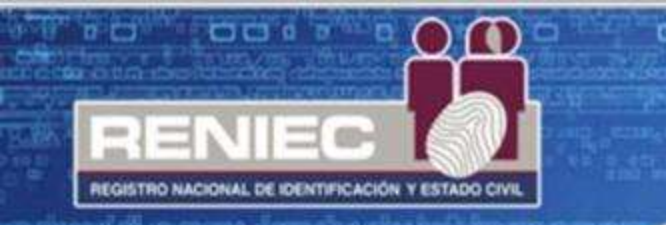

### 2 maneras de verificar identidad

Autenticación rápida

-Se verifica un solo dedo de cualquier mano, el cual será la mejor huella.

### Autenticación 1 a 1

–Se verifica un solo dedo de cada mano, los cuales serán la mejor huella.

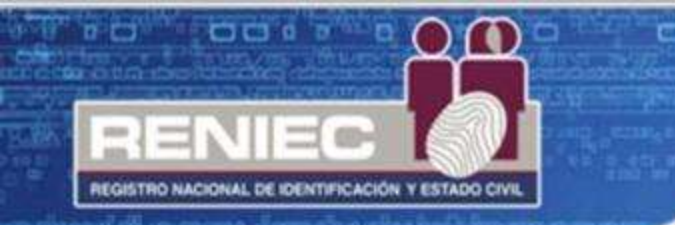

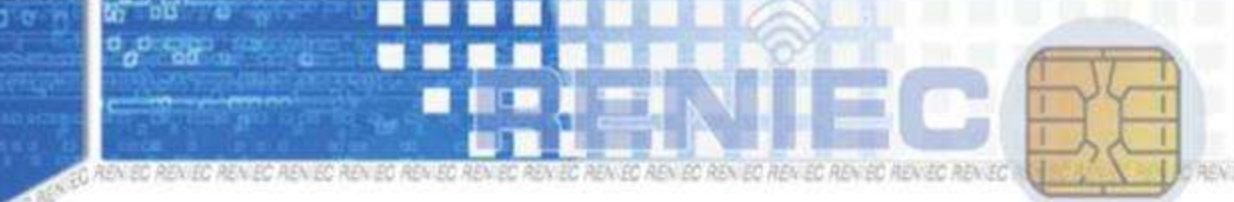

en bekien bekien bekien bekien bekien beken bekien bekien bekien bekien fi

# **Autenticación Rápida**

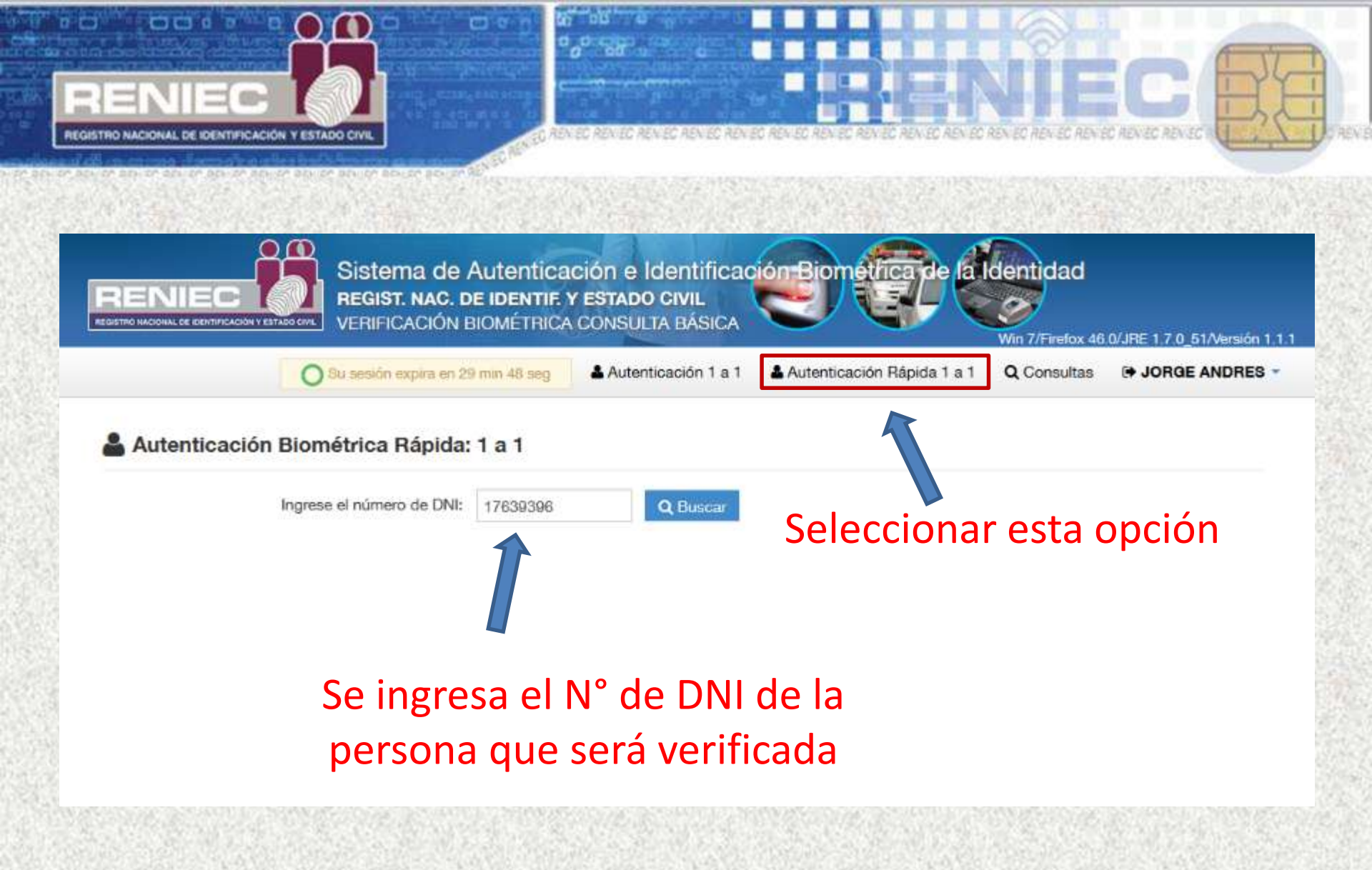

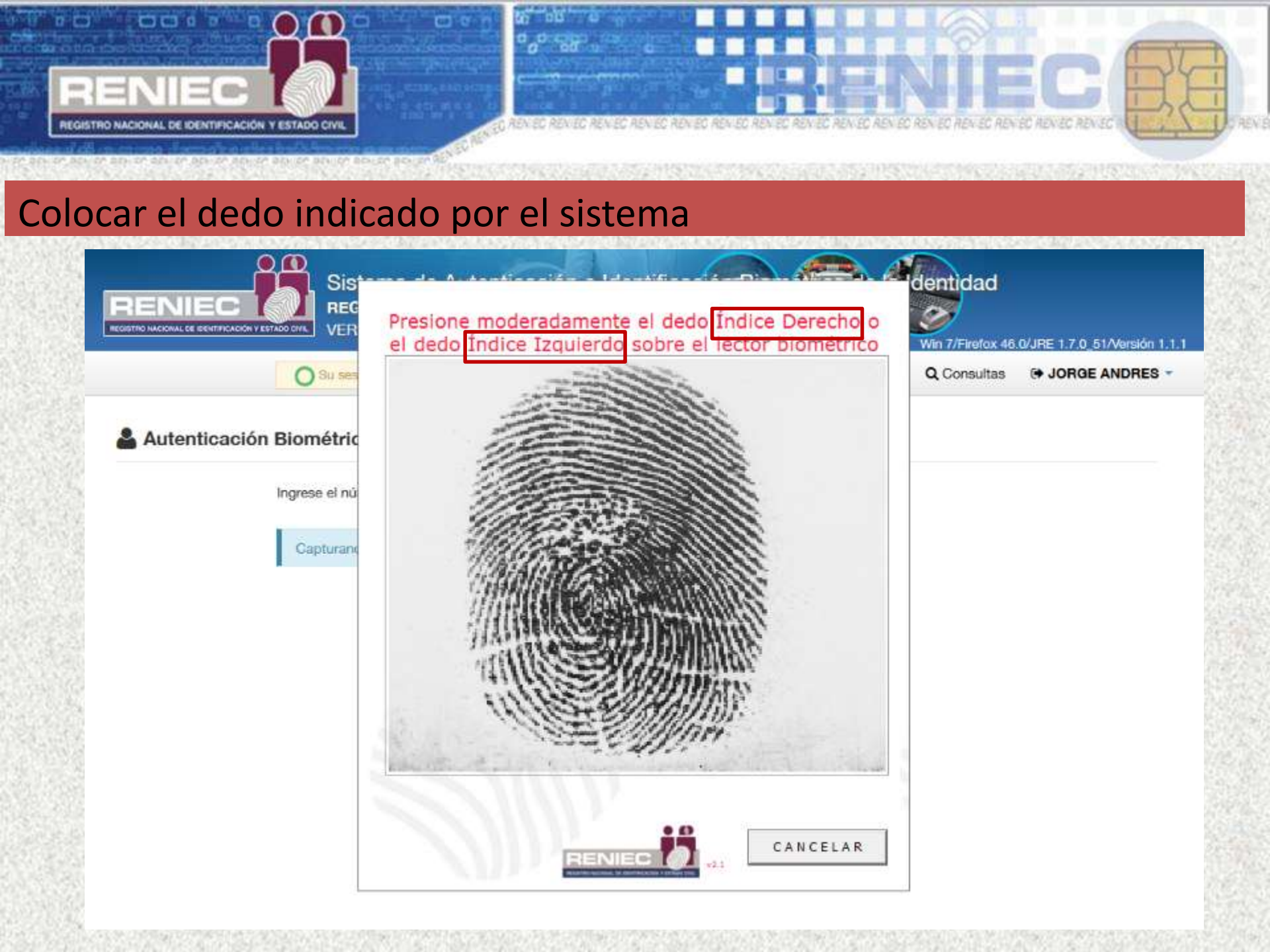

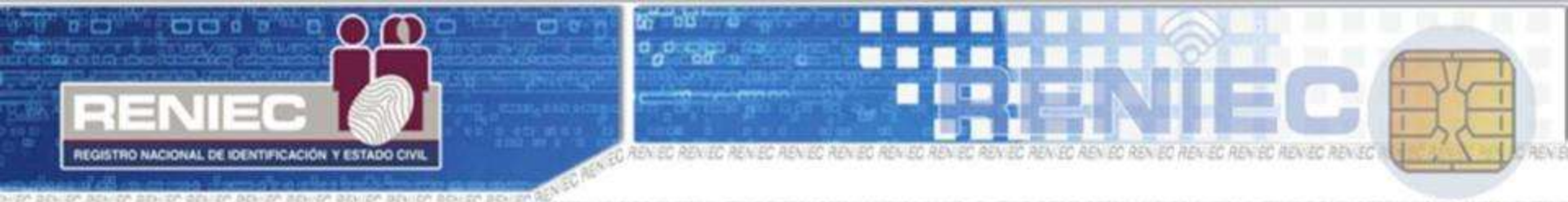

#### Colocar el dedo indicado por el sistema

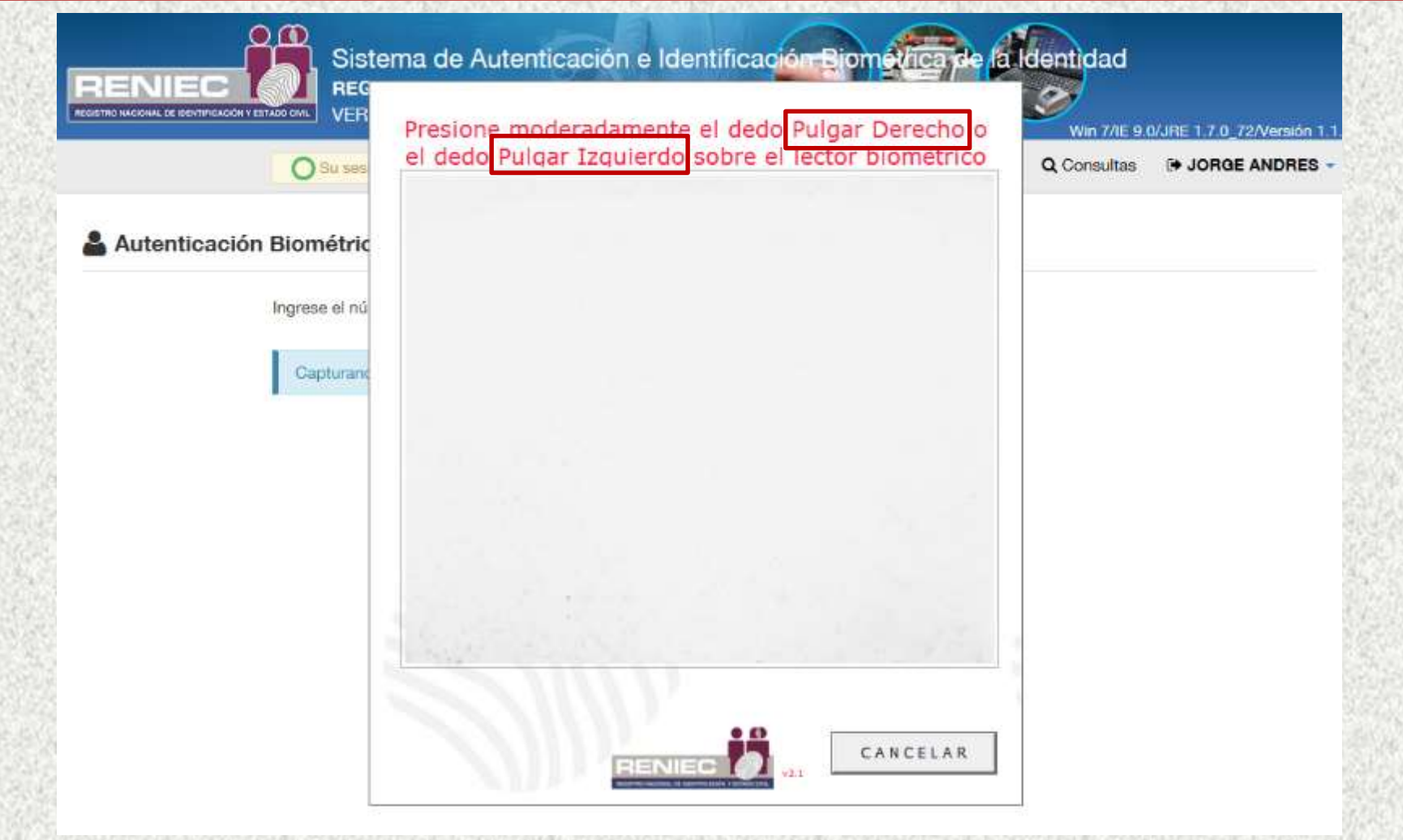

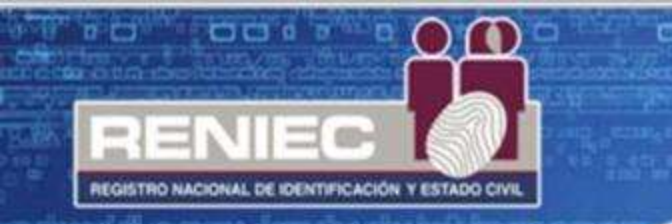

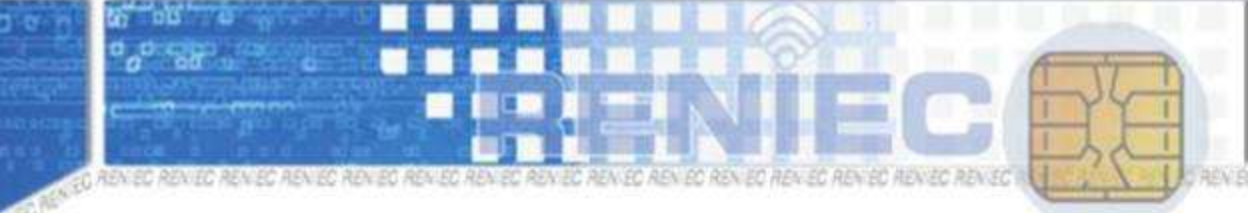

ה מבאוסה המעומה ממוינים המעומה מבאומה מבאומה ממוומה המעומה המעומה המ

# En el escenario que se consigue verificar a la persona

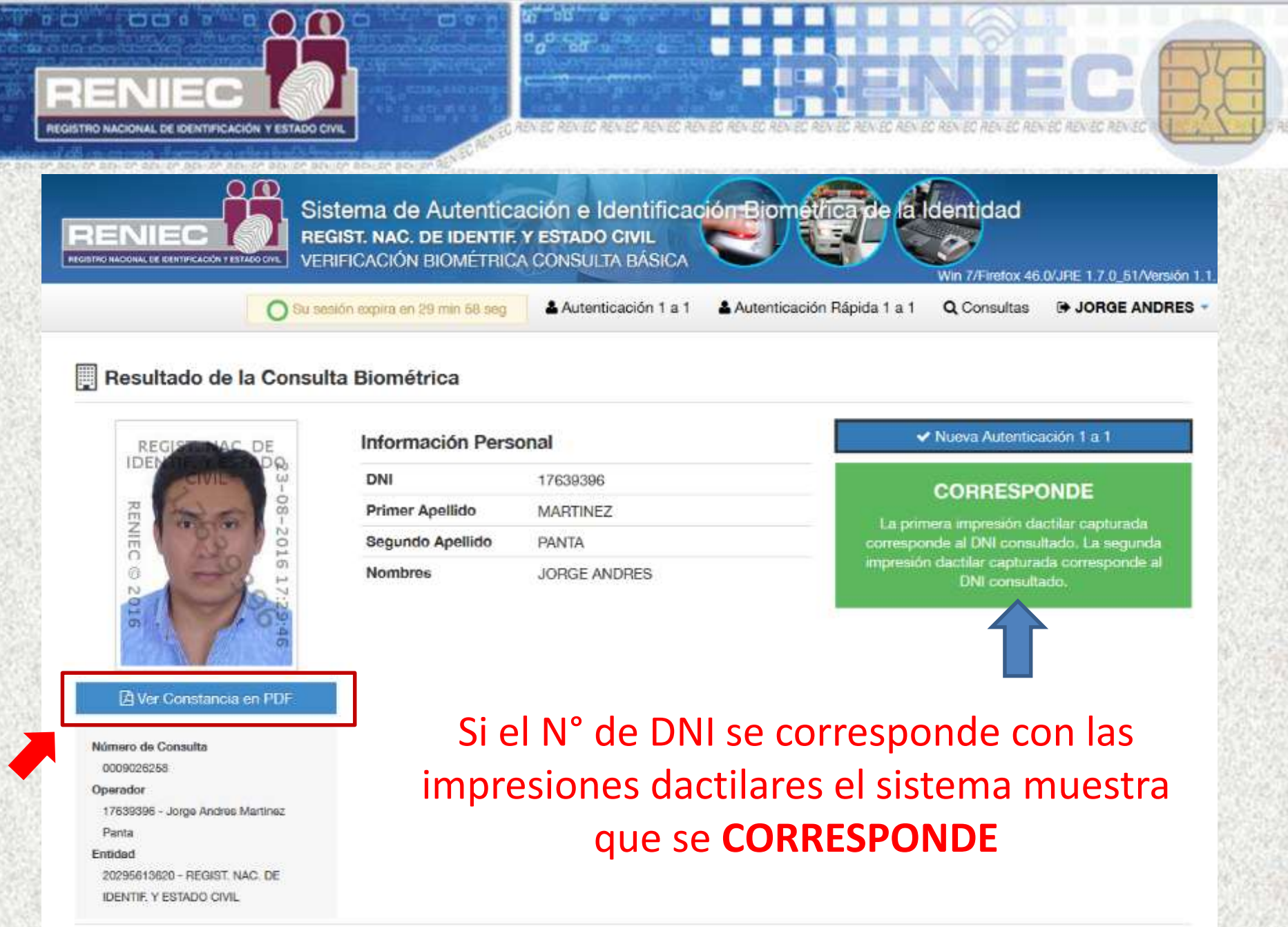

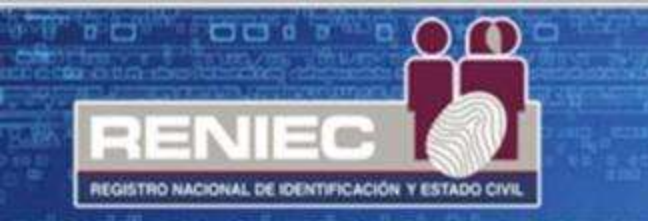

Constancia de autenticación: consta de un código de barras que es el código de consulta, indicando que CORRESPONDE.

### Este documento debe imprimirse.

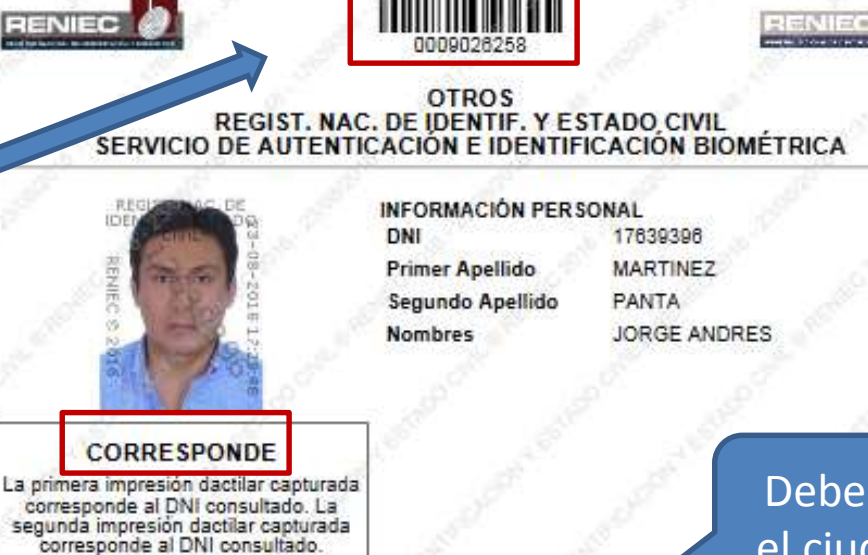

#### Debe firmar el ciudadano

#### MARTINEZ PANTA, JORGE ANDRE DNI 17639396

INFORMACIÓN DE CON BULTA

Operador: 17639396 - Jorge Andres Martinez Panta

Feoha de Transacolón: 23-08-2016 17:29:46

Entidad: 20295613620 - REGIST. NAC. DE IDENTIF, Y ESTADO CIVI

VERIFICACIÓN DE CONSULTA

https://serviolosbiometricos.renieo.gob.pe/identifica/verification.do

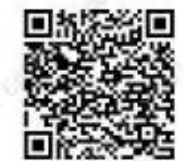

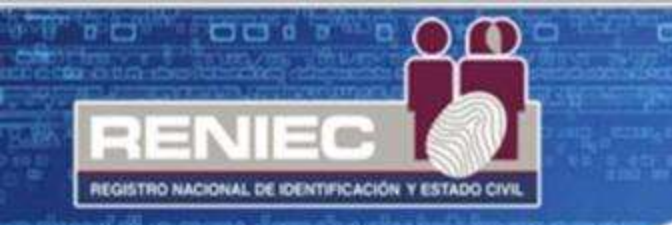

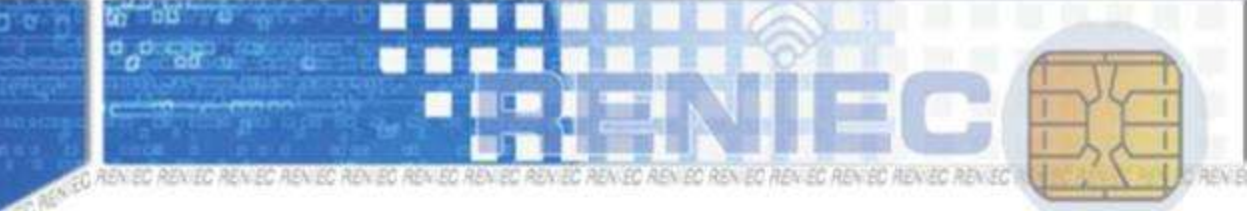

re bester bester bester dester bester bester bester bester bester bester bester 95

## En el escenario que no se consigue verificar a la persona

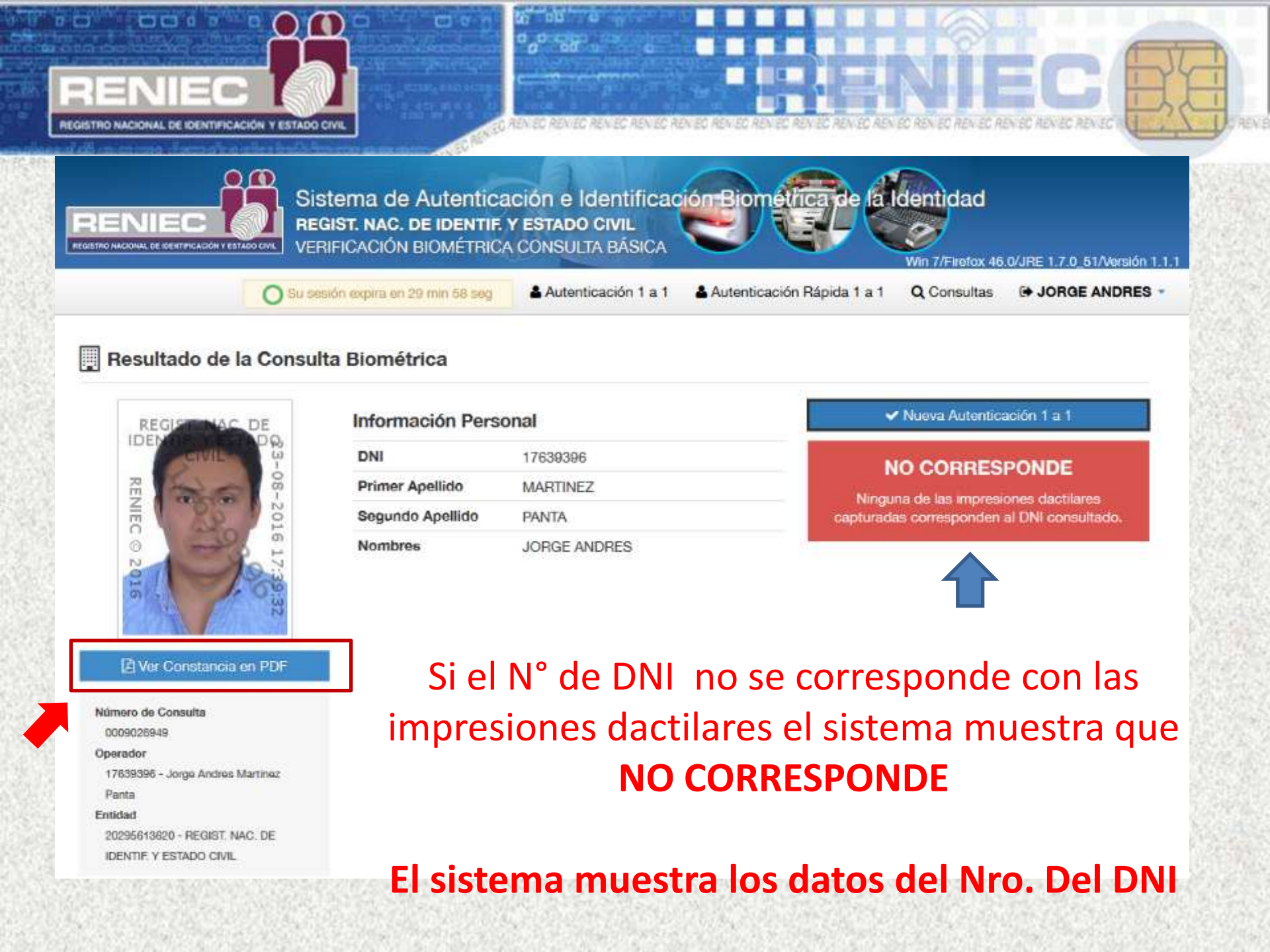

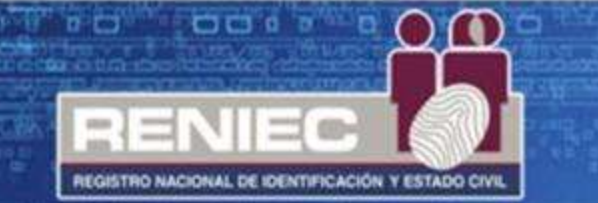

Constancia de autenticación: consta de un código de barras que es el código de consulta, indicando que NO CORRESPONDE.

Este documento debe imprimirse

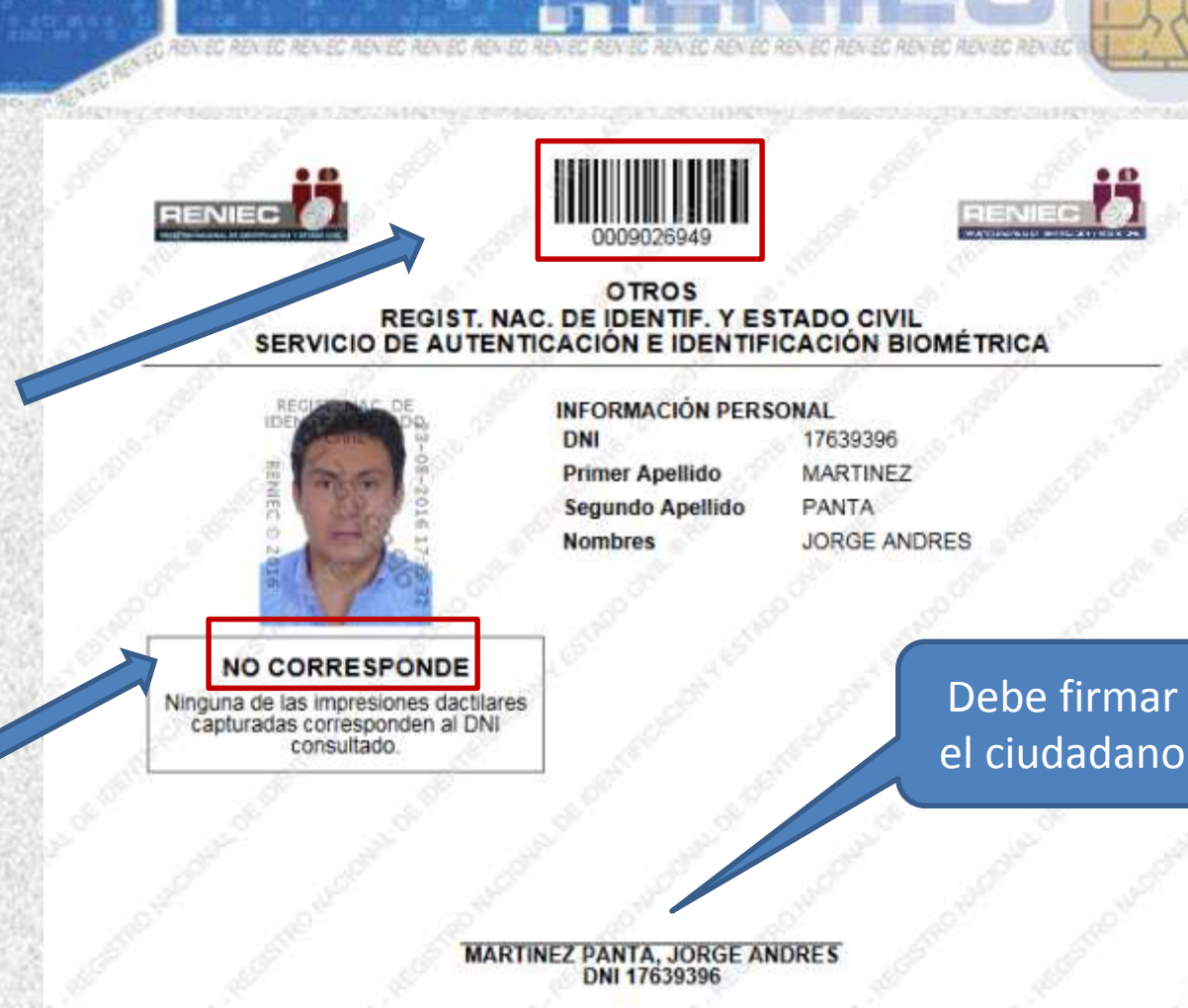

INFORMACIÓN DE CONSULTA

Operador: 17639396 - Jorge Andres Martinez Panta

Fecha de Transacción: 23-08-2018 17:39:32

Entidad: 20295613620 - REGIST. NAC. DE IDENTIF. Y ESTADO CIVIL VERIFICACIÓN DE CONSULTA

Puede verificar la información en línea en: https://serviciosbiometricos.reniec.gob.pe/identifica/verification.do Número de Consulta: 0009026949

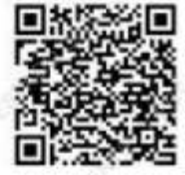

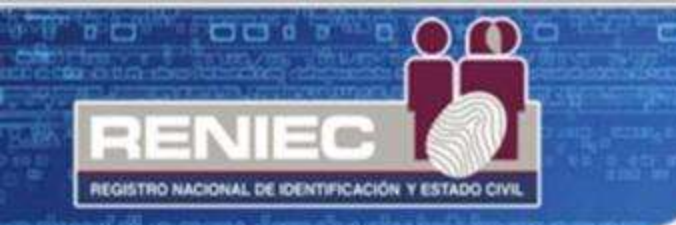

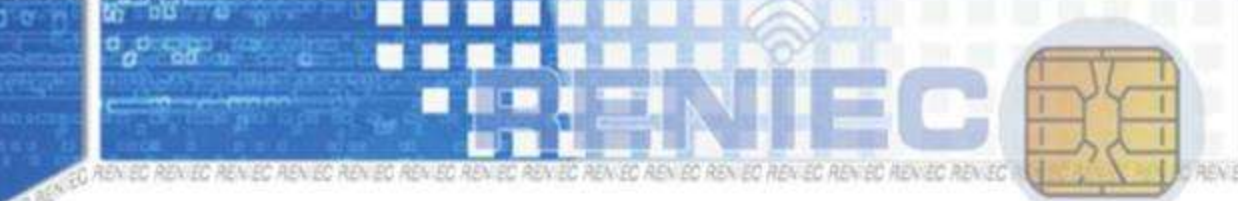

on bouldn bouldn bouldn bouldn bouldn bouldn bouldn bouldn bouldn bouldn bouldn bouldn

# Autenticación 1 a 1

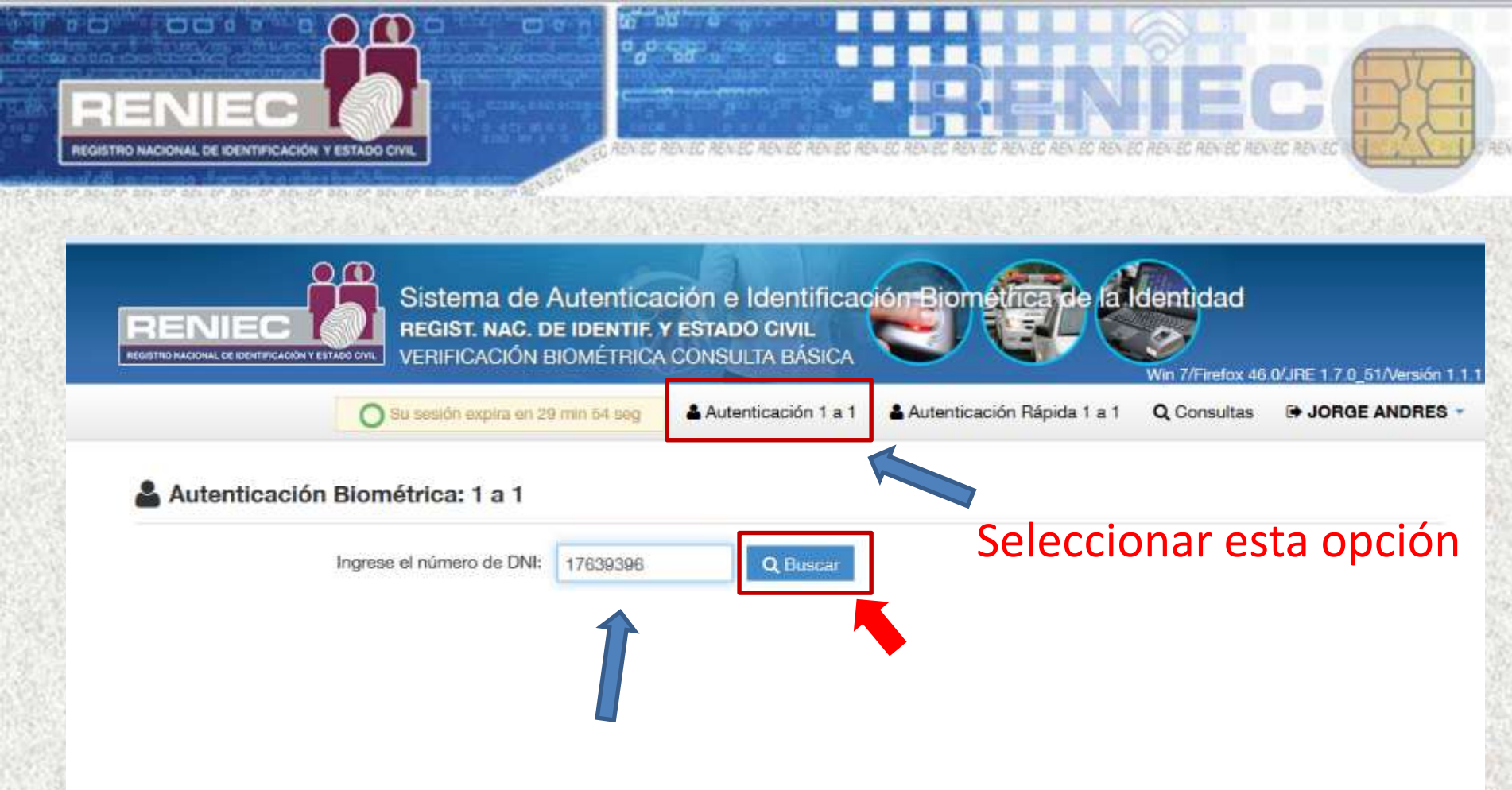

## Se ingresa el N° de DNI de la persona que será verificada

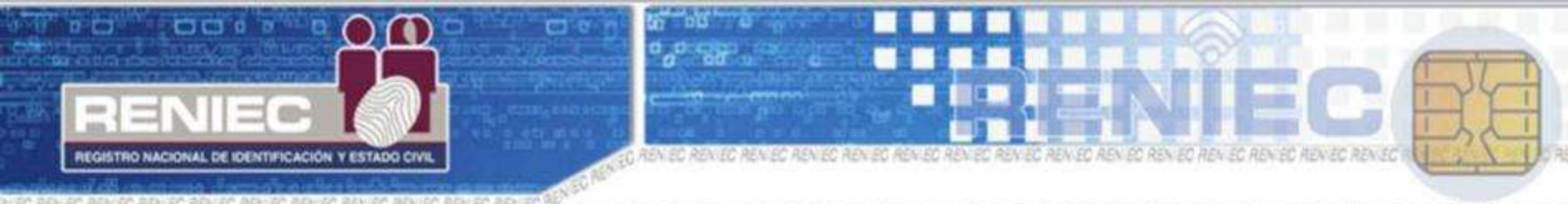

1992 - State 1. 1992 - 1973

### Colocar el dedo indicado por el sistema

|                                      | O Su sesión expira en 29 min 56 seg                    | Autenticación 1 a 1                 | Autenticación Rápida 1 a 1                | Q Consultas |                                         |
|--------------------------------------|--------------------------------------------------------|-------------------------------------|-------------------------------------------|-------------|-----------------------------------------|
| Autenticación                        | Biométrica: 1 a 1                                      |                                     |                                           |             |                                         |
| hicialización<br>de la Autenticación | n 👌 🌩 Frimera<br>Impresión Dactitar 🔪 🗢 Imp            | Segunda<br>resion Dacillar D 🕲 y Er | umen<br>Tviar 🔪 🛩 Finalizado              |             |                                         |
| Para iniciar el pro                  | ceso de captura, presione el bot                       | ón siguiente                        |                                           |             |                                         |
|                                      |                                                        | DNI a Verificar 176393              | 196                                       |             |                                         |
|                                      | Impresiones dac                                        | tiares a capturar INDIC<br>INDIC    | E DERECHO<br>E IZQUIERDO                  |             |                                         |
| E                                    | Impresiones dac                                        |                                     | E DERECHO<br>E IZQUIERDO                  | erificar    | r                                       |
| E<br>Dispositivo de Captura:         | Impresiones dac<br>I sistema mues<br>Sagem MSO 350 x32 |                                     | E DERECHO<br>E IZQUIERDO<br>. De DNI a Ve | erificar    | e p <mark>ara iniciar la captura</mark> |

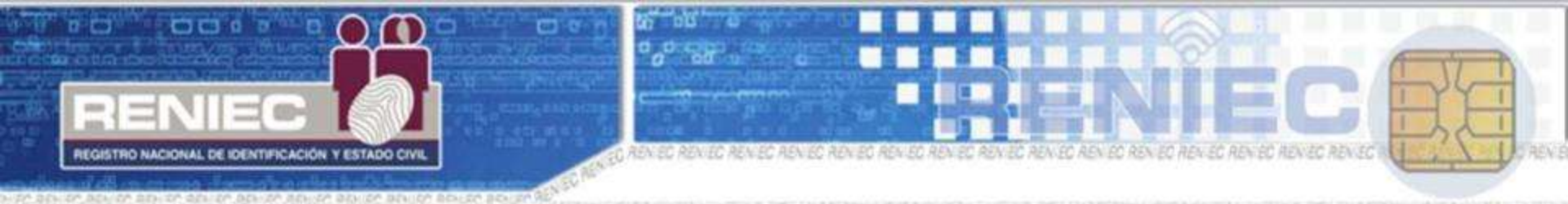

### Colocar el dedo indicado por el sistema

| Autenticación I a I Autenticación Hapida I a I Q Consultas IN JONGE ANDRES |
|----------------------------------------------------------------------------|
|                                                                            |
|                                                                            |
|                                                                            |
| n siguiente                                                                |
| DNI a Verificar 41813934                                                   |
| ares a capturar PULGAR DERECHO<br>PULGAR IZQUIERDO                         |
|                                                                            |
|                                                                            |

2 Gancelar

& Antend

Siguiente

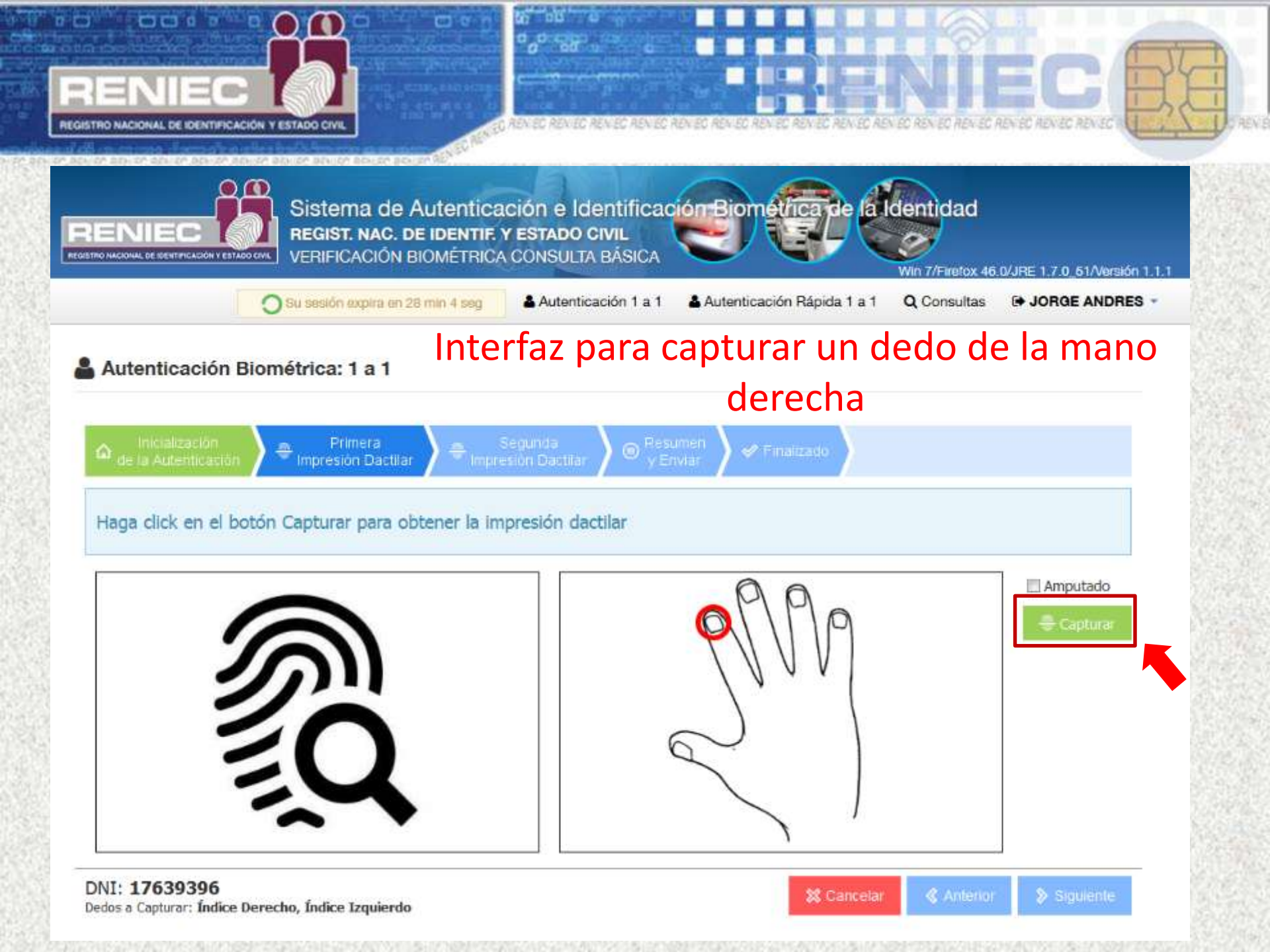

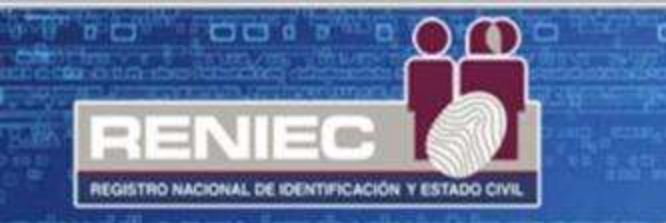

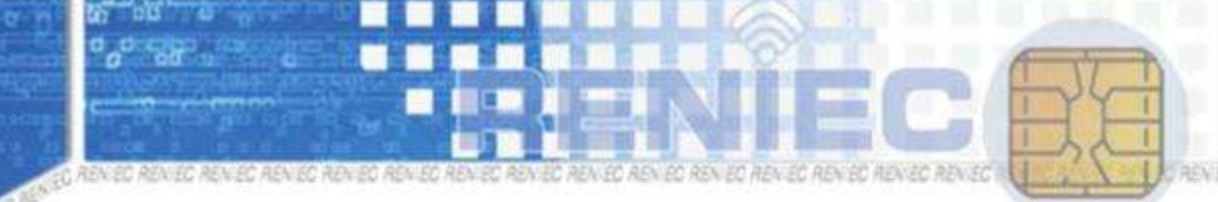

P BON OF BON OF BON OF BON OF BON OF BON OF BON OF BON OF BON OF BON OF

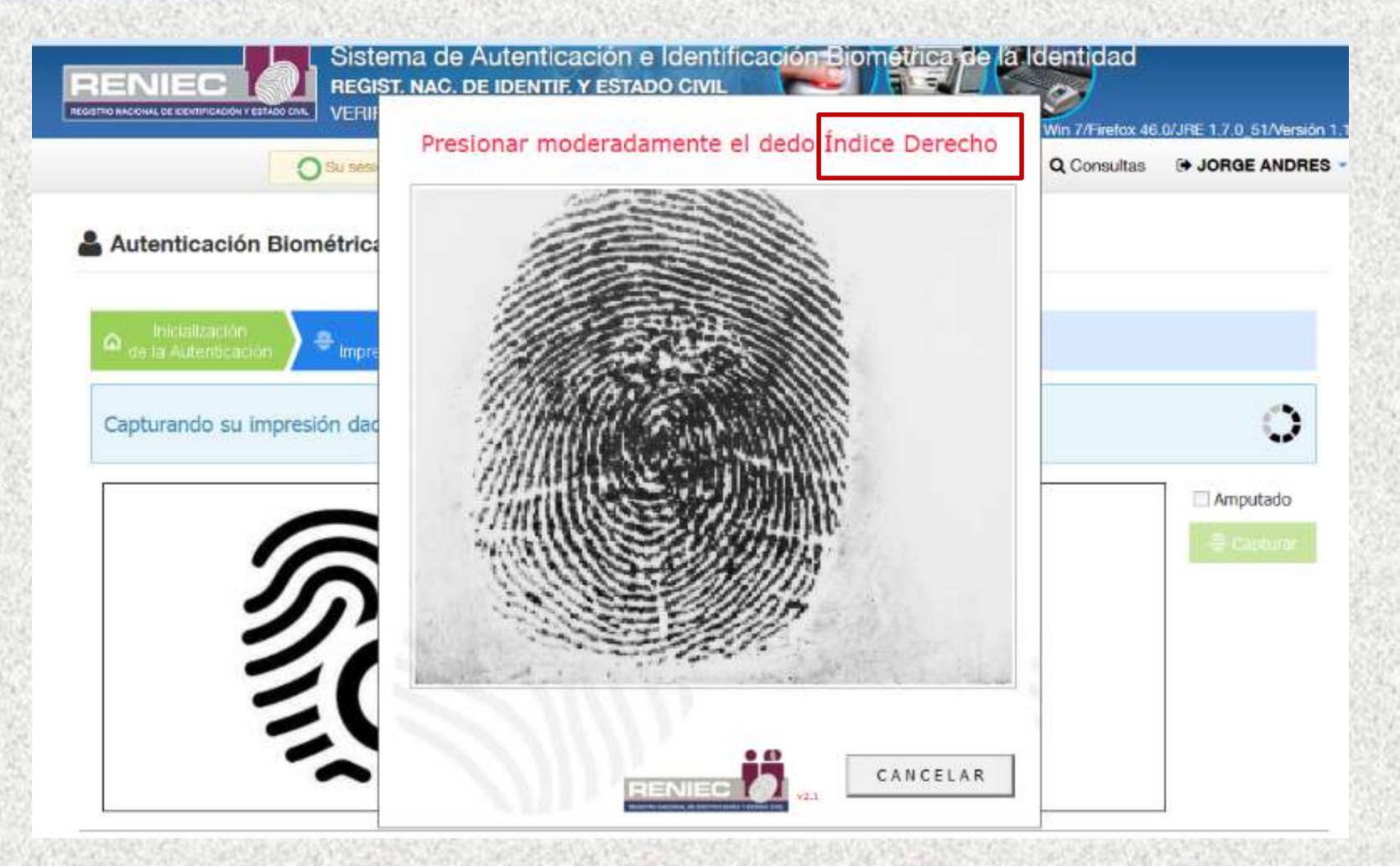

#### Se coloca el dedo solicitado por el sistema

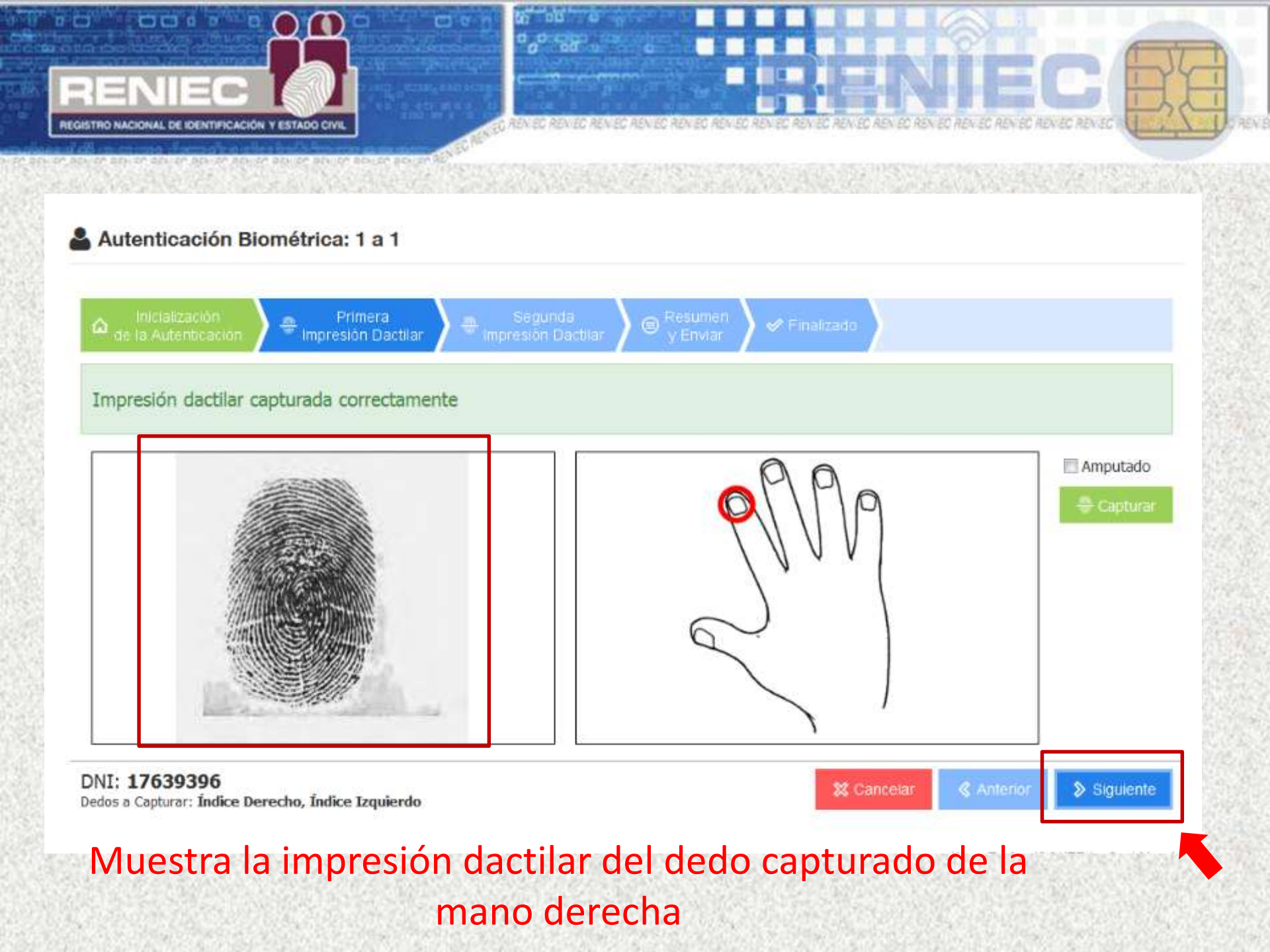

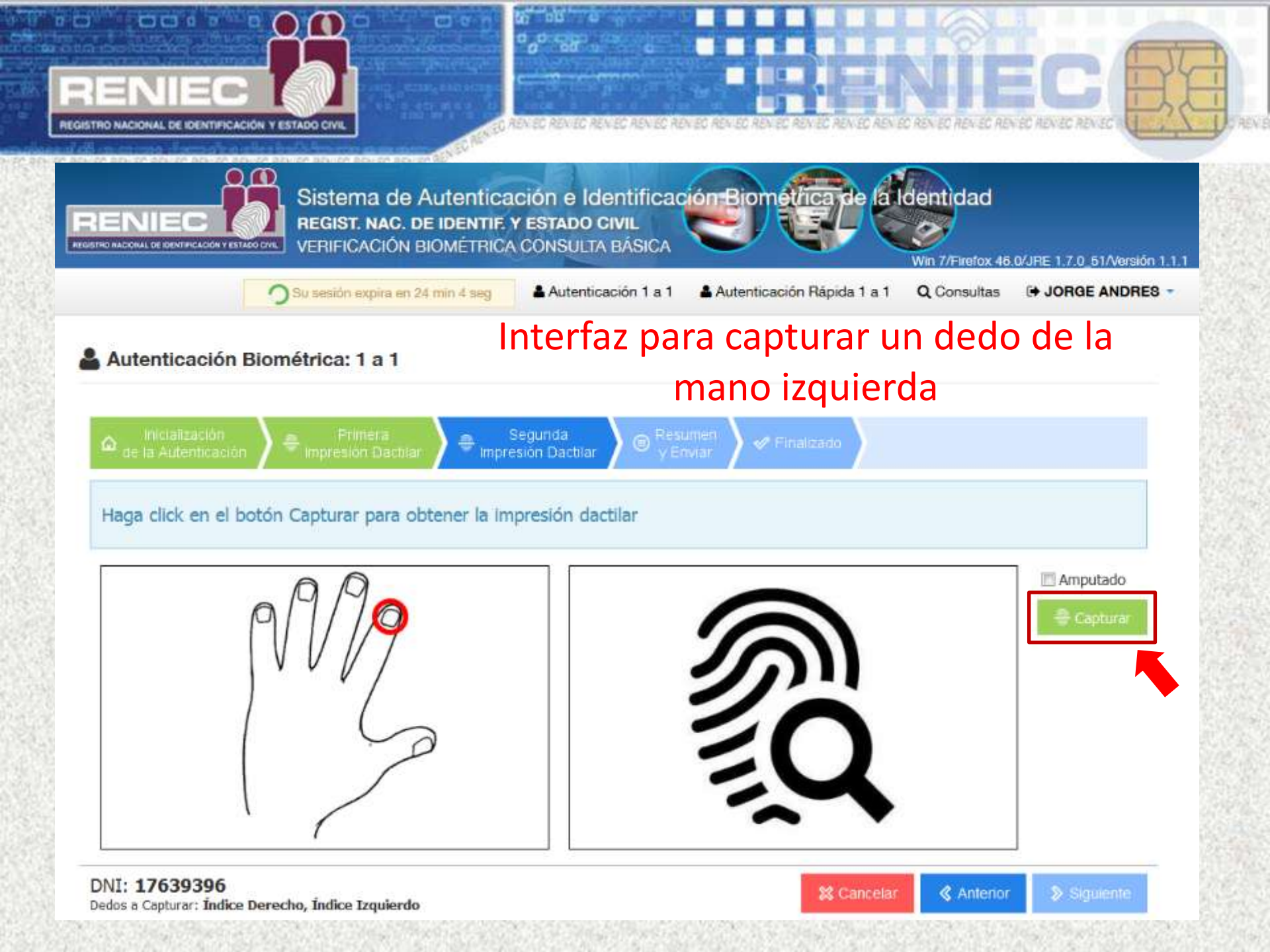

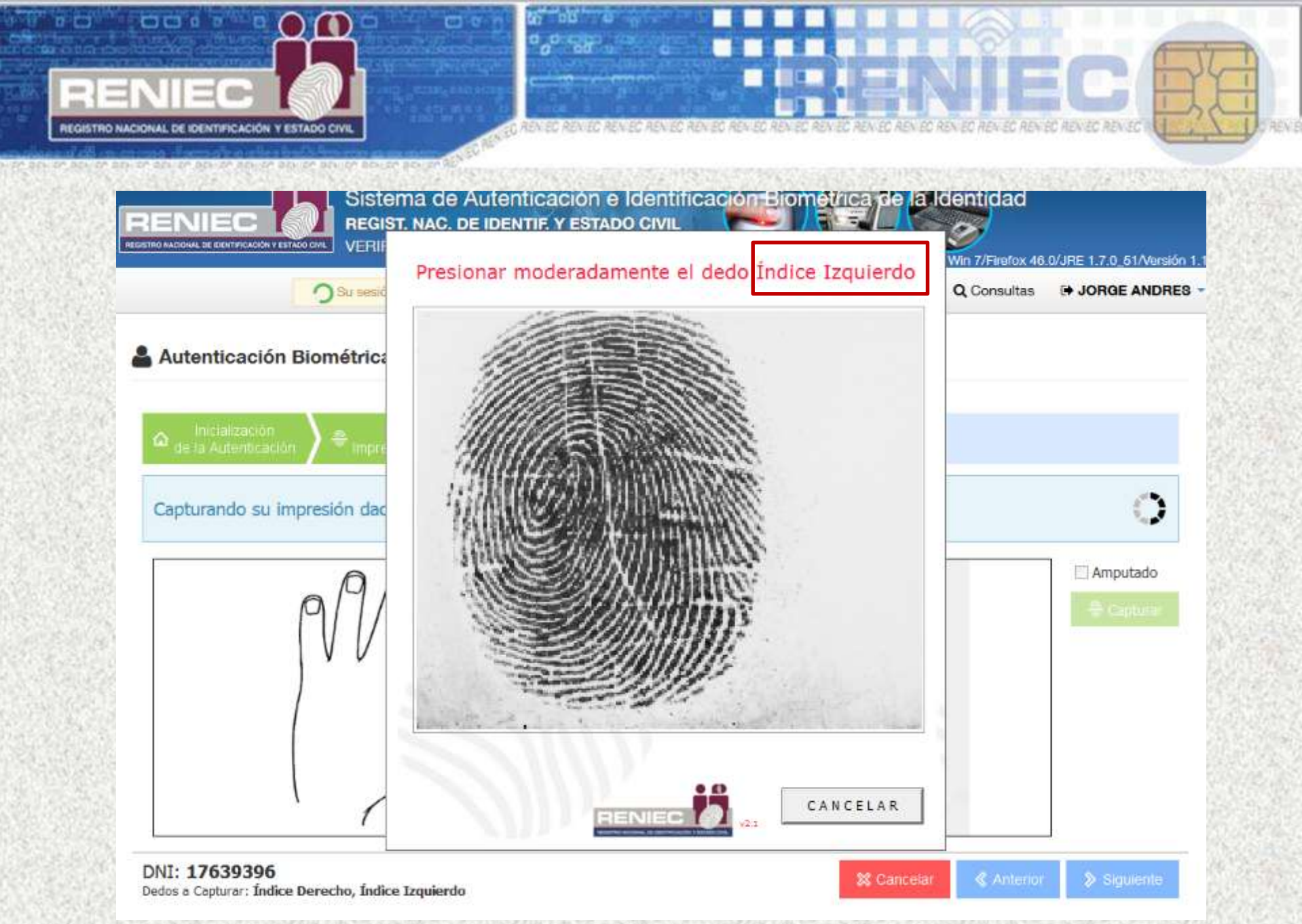

#### Se coloca el dedo que indica el sistema

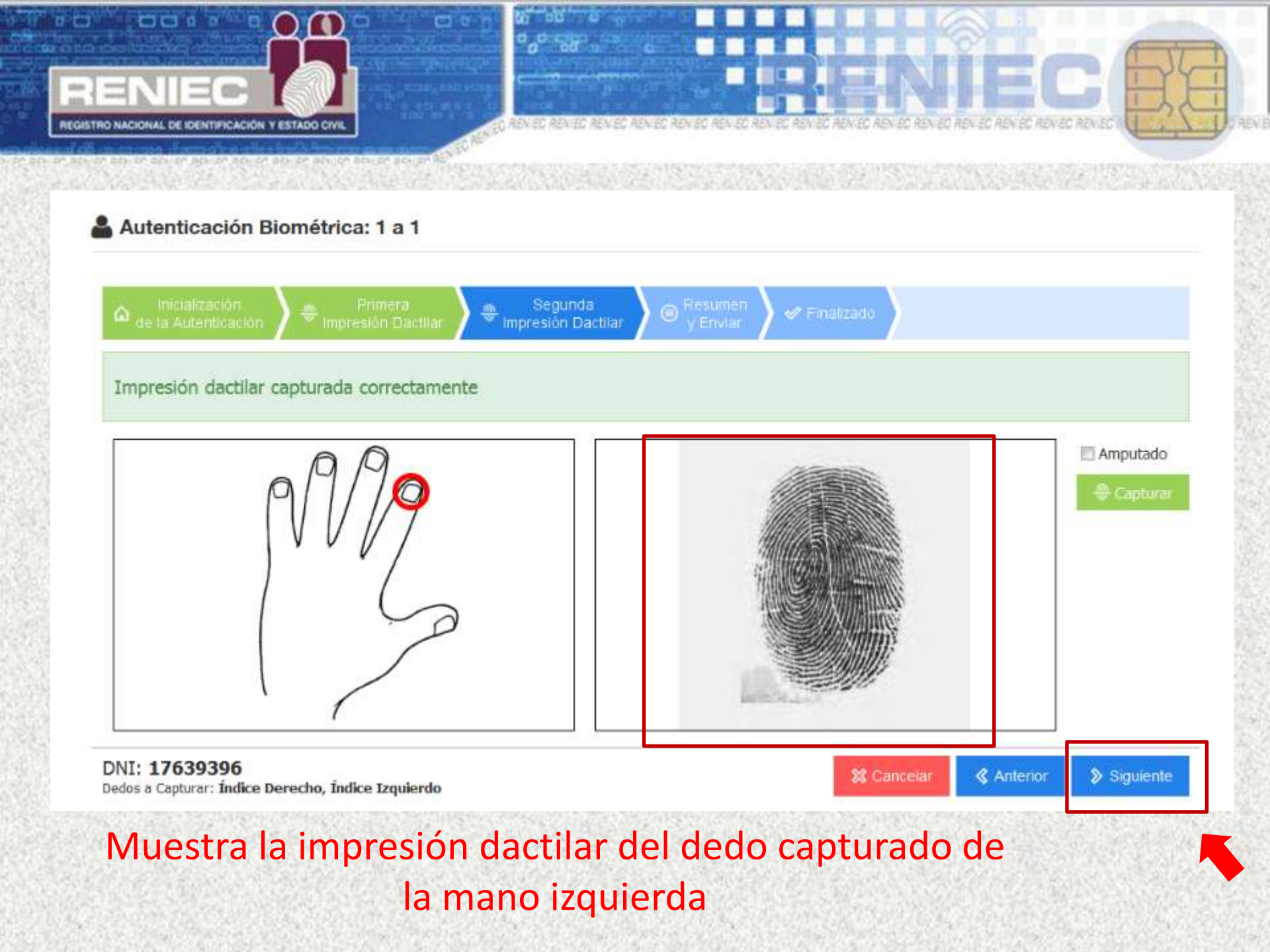

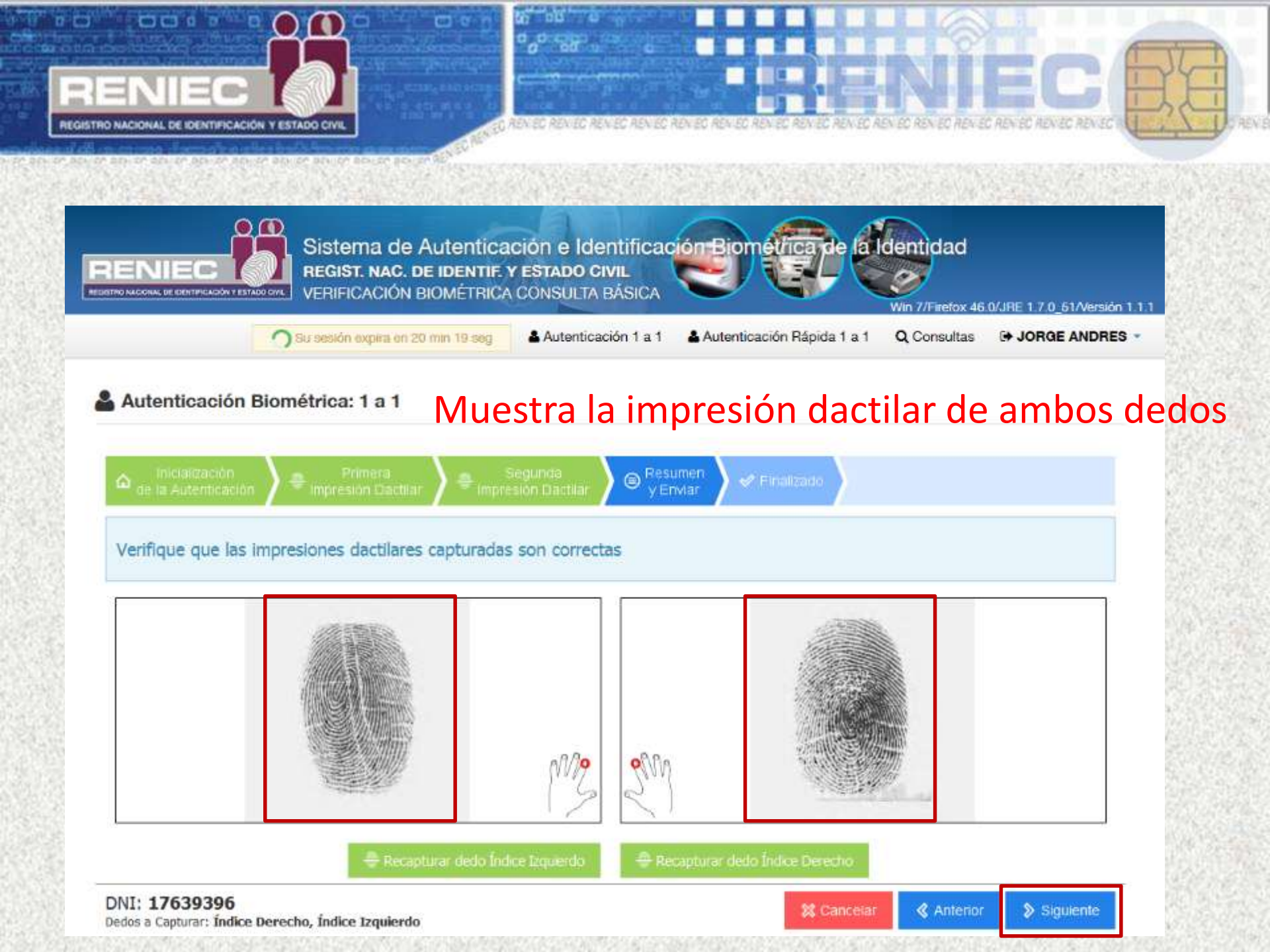

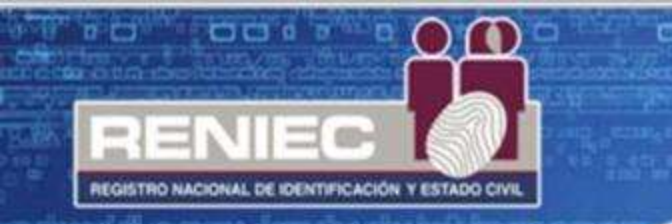

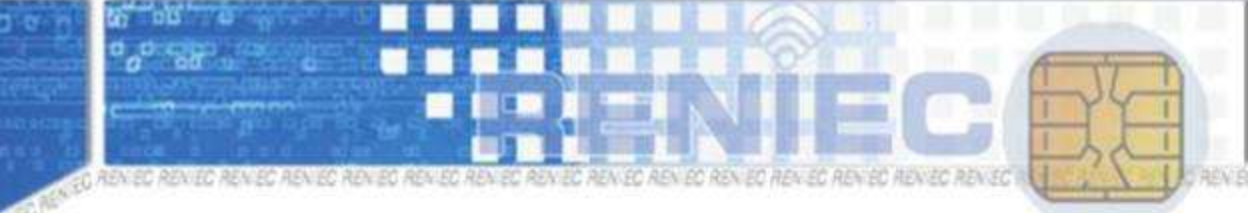

ה מבאוסה המעומה ממוינים המעומה מבאומה מבאומה ממוומה המעומה המעומה המ

# En el escenario que se consigue verificar a la persona

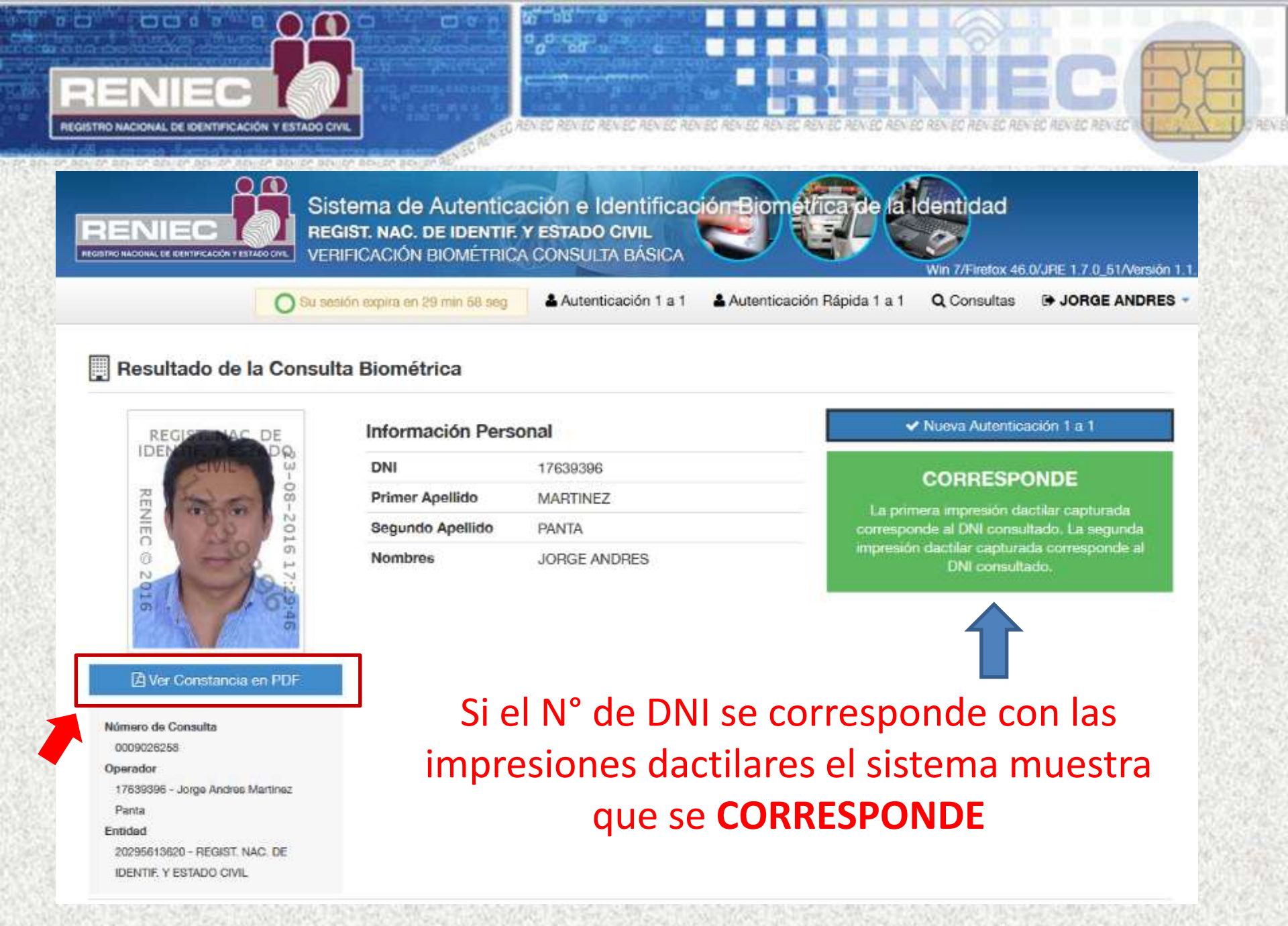

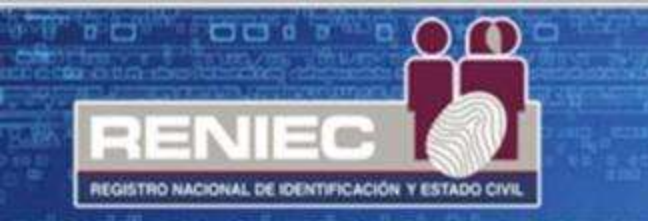

Constancia de autenticación: consta de un código de barras que es el código de consulta, indicando que CORRESPONDE.

### Este documento debe imprimirse.

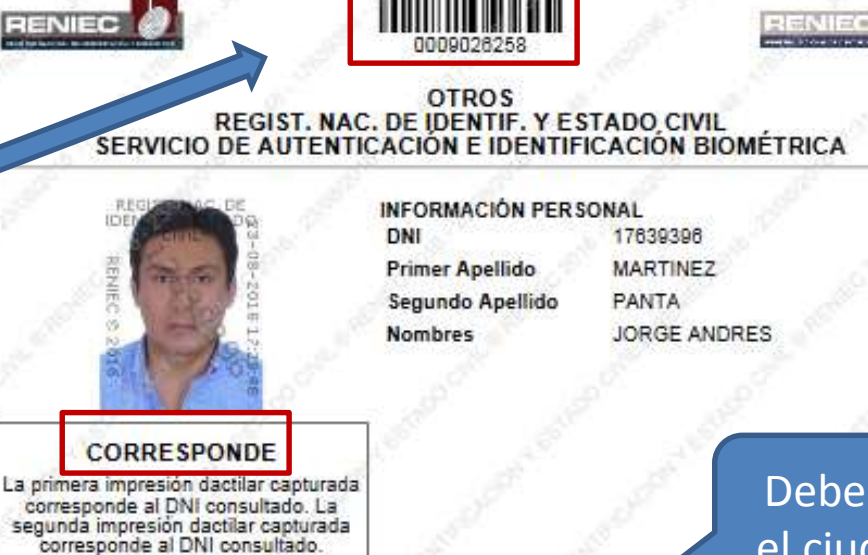

#### Debe firmar el ciudadano

#### MARTINEZ PANTA, JORGE ANDRE DNI 17639396

INFORMACIÓN DE CON BULTA

Operador: 17639396 - Jorge Andres Martinez Panta

Feoha de Transacolón: 23-08-2016 17:29:46

Entidad: 20295613620 - REGIST. NAC. DE IDENTIF, Y ESTADO CIVI

VERIFICACIÓN DE CONSULTA

https://serviolosbiometricos.renieo.gob.pe/identifica/verification.do

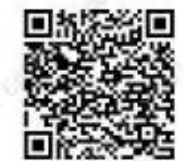

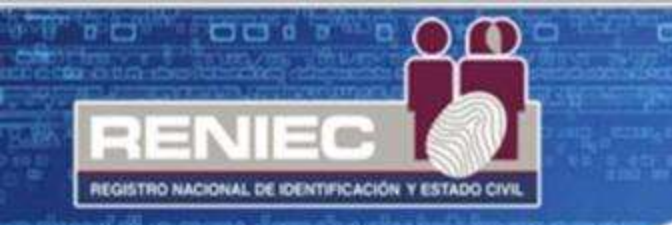

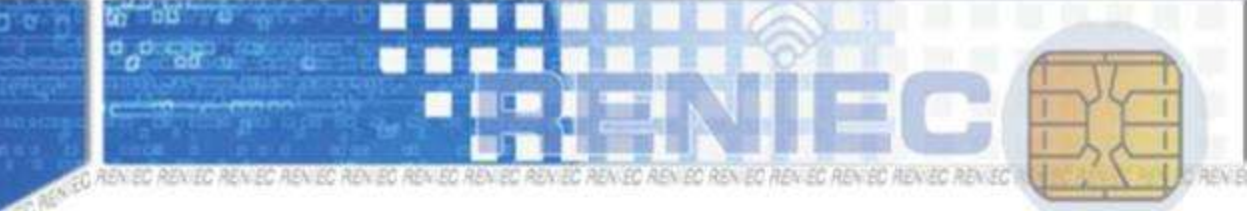

re bester bester bester dester bester bester bester bester bester bester bester 95

## En el escenario que no se consigue verificar a la persona

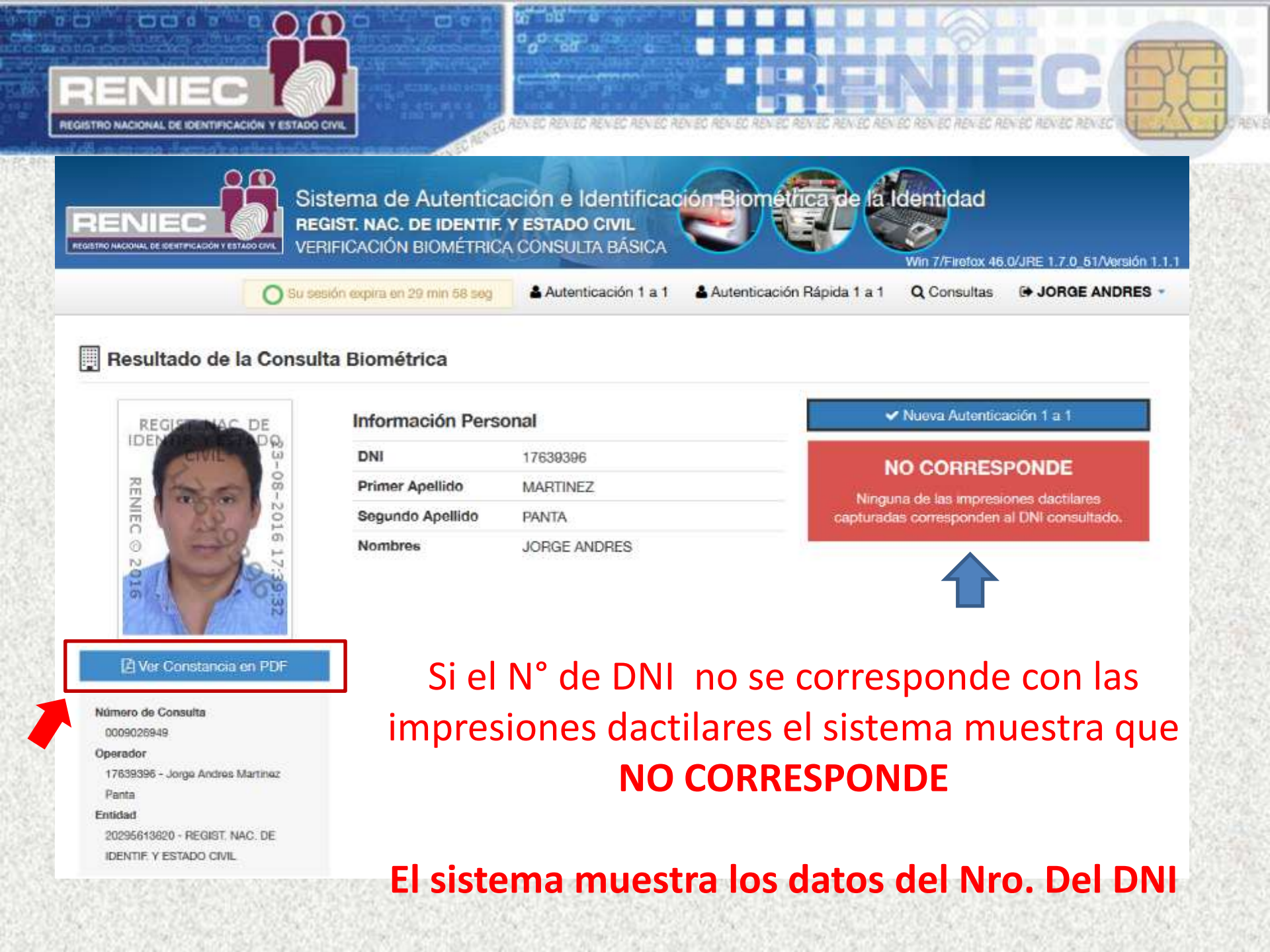

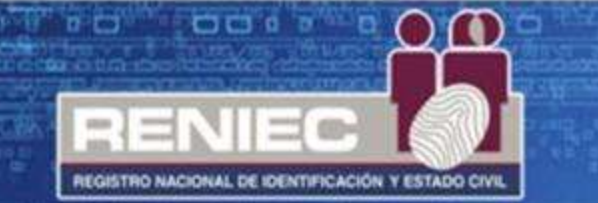

Constancia de autenticación: consta de un código de barras que es el código de consulta, indicando que NO CORRESPONDE.

Este documento debe imprimirse

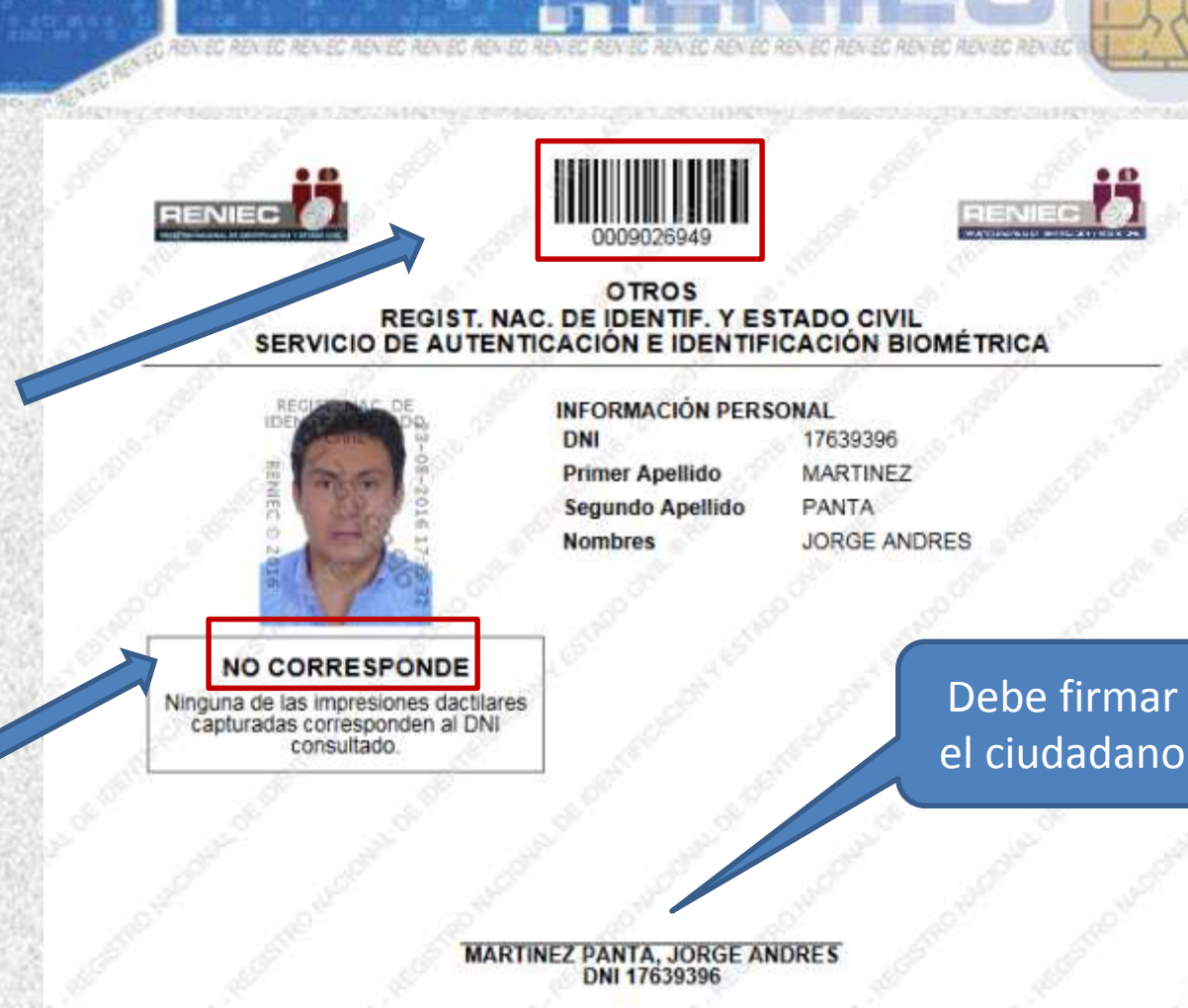

INFORMACIÓN DE CONSULTA

Operador: 17639396 - Jorge Andres Martinez Panta

Fecha de Transacción: 23-08-2018 17:39:32

Entidad: 20295613620 - REGIST. NAC. DE IDENTIF. Y ESTADO CIVIL VERIFICACIÓN DE CONSULTA

Puede verificar la información en línea en: https://serviciosbiometricos.reniec.gob.pe/identifica/verification.do Número de Consulta: 0009026949

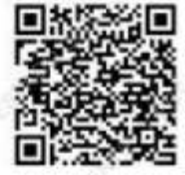

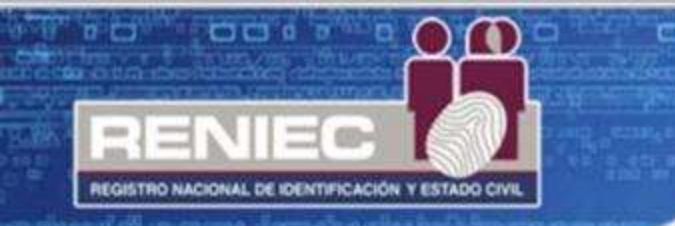

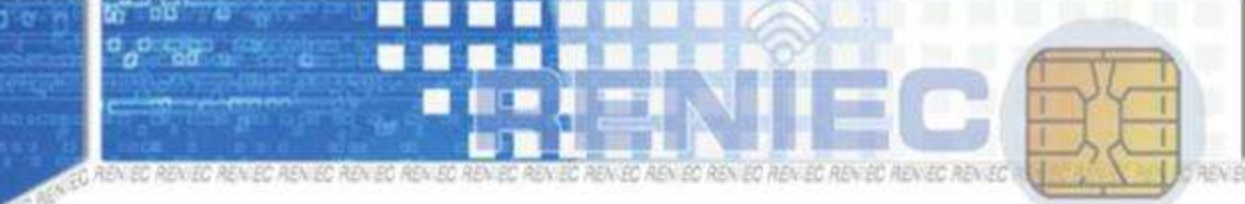

en ben en ben en ben en ben en ben en ben en benen ben en benen ben en benen ben en be

# Consultar la Verificación Toda consulta se registra

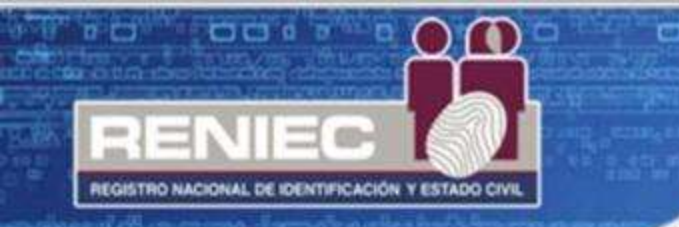

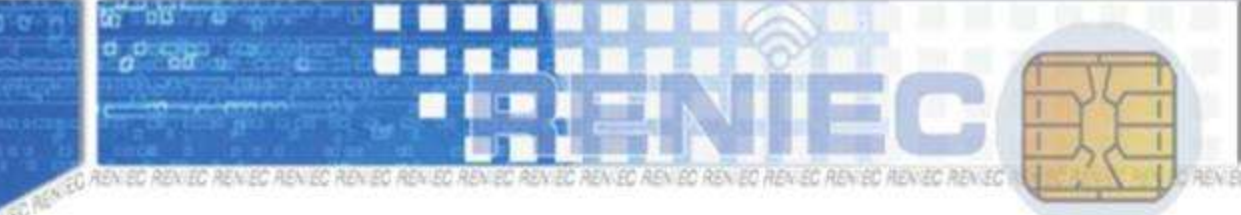

יא אבאג אד אבאירא המועמה אבעיראר אבעיראר אבעיראר אבעיראר אבעיראר אבעיראר אבעיראר אראידאר איז איז איז א

### En el escenario que la consulta fue: CORRESPONDE

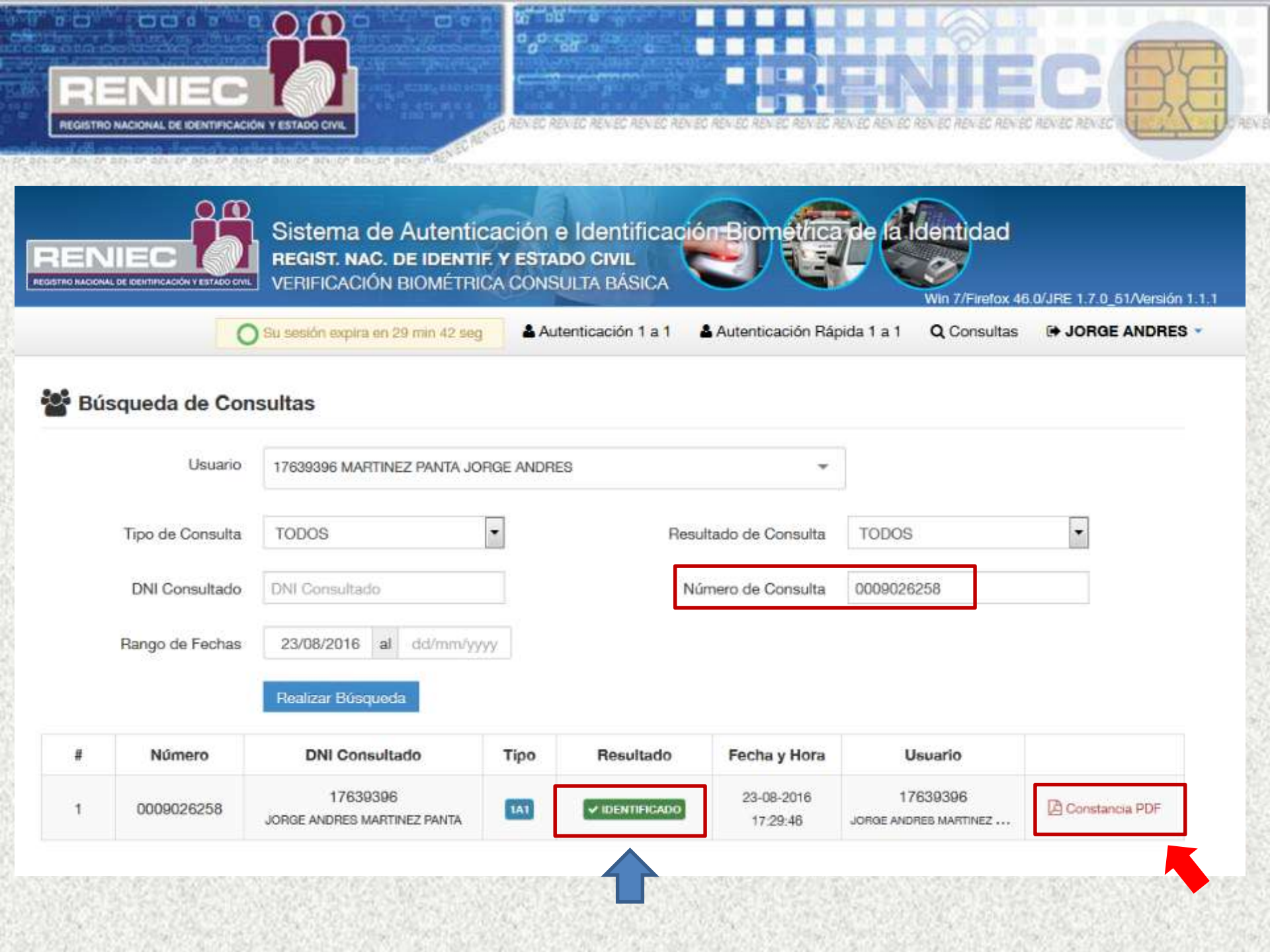

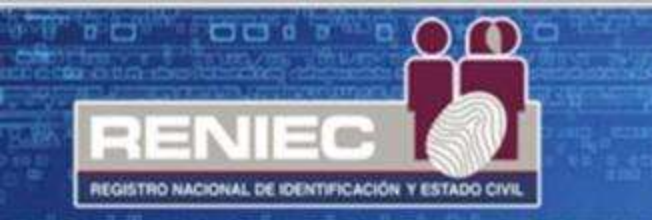

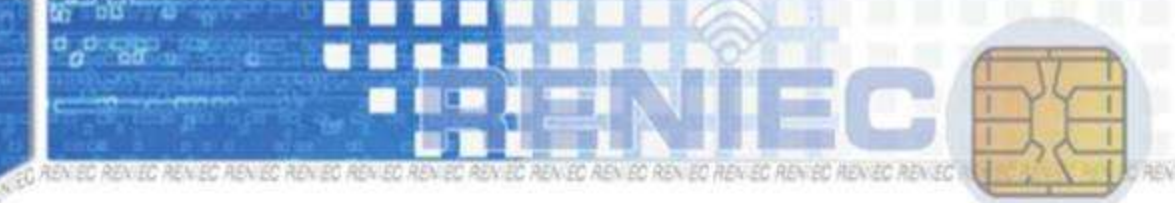

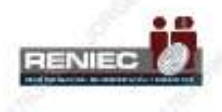

22

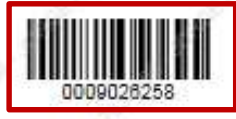

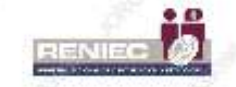

### OTROS REGIST. NAC. DE IDENTIF. Y ESTADO CIVIL SERVICIO DE AUTENTICACIÓN E IDENTIFICACIÓN BIOMÉTRICA

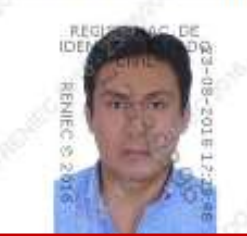

INFORMACIÓN PERSONAL DNI 17639396 Primer Apellido MARTINEZ Segundo Apellido PANTA Nombres JORGE ANDRES

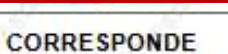

La primera impresión dactilar capturada corresponde al DNI consultado. La segunda impresión dactilar capturada corresponde al DNI consultado.

#### MARTINEZ PANTA, JORGE ANDRES DNI 17639396

INFORMACIÓN DE CONSULTA

Operador: 17639396 - Jorge Andres Martinez Panta

Feoha de Transacolón: 23-08-2016 17:29:46

Entidad: 20295613620 - REGIST. NAC. DE IDENTIF. Y ESTADO CIVIL

VERIFICACIÓN DE CONSULTA

Puede verificar la información en línea en:

https://serviolosbiometricos.renieo.gob.pe/identifica/verification.do Número de Conculta: 0009026258

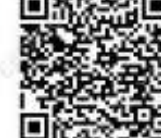

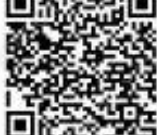

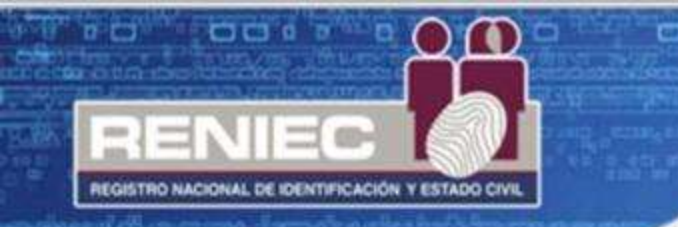

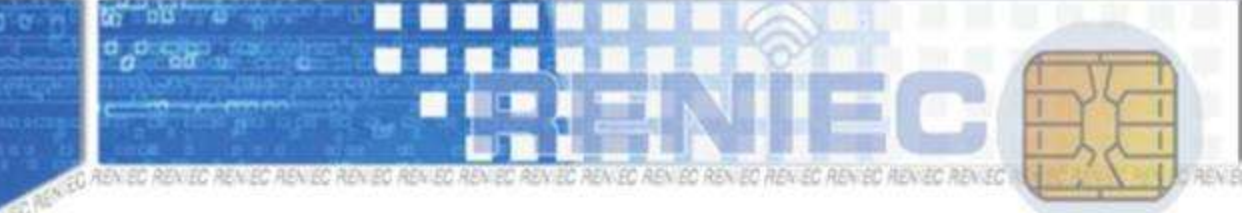

te beslige beslige beslige beslige beslige beslige beslige beslige beslige \$6

### En el escenario que la consulta fue: NO CORRESPONDE

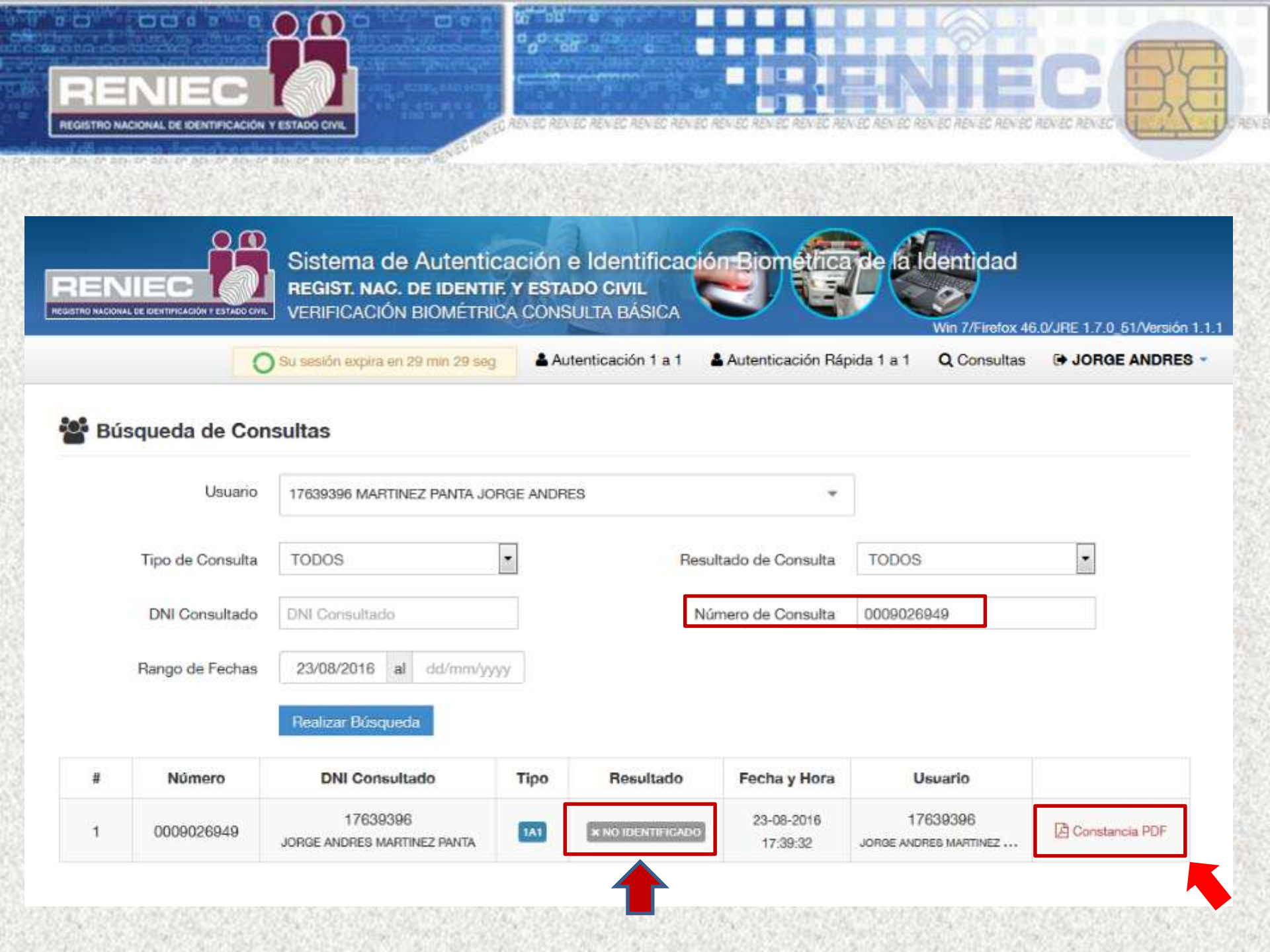

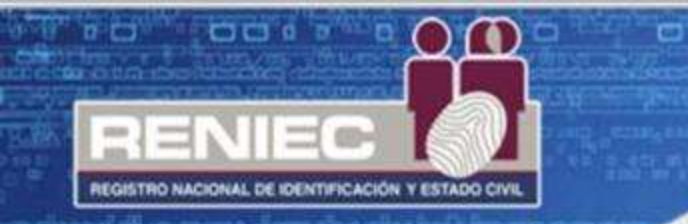

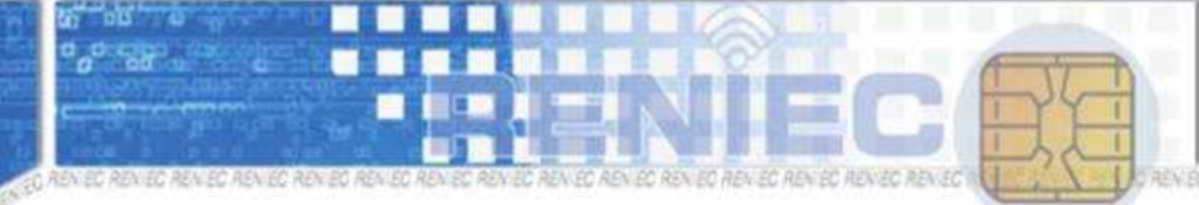

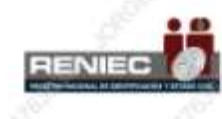

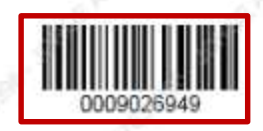

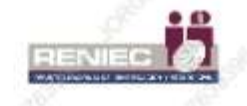

#### OTROS REGIST. NAC. DE IDENTIF. Y ESTADO CIVIL SERVICIO DE AUTENTICACIÓN E IDENTIFICACIÓN BIOMÉTRICA

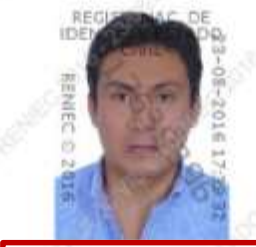

INFORMACIÓN PERSONAL DNI 17639396 Primer Apellido MARTINEZ Segundo Apellido PANTA Nombres JORGE ANDRES

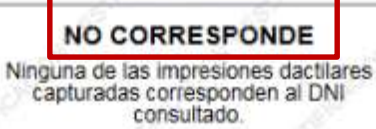

#### MARTINEZ PANTA, JORGE ANDRES DNI 17639396

#### INFORMACIÓN DE CONSULTA

Operador: 17639398 - Jorge Andres Martinez Panta

Fecha de Transacción: 23-06-2016 17:39:32

Entidad: 20295613620 - REGIST. NAC. DE IDENTIF. Y ESTADO CIVIL VERIFICACIÓN DE CONSULTA

Puede verificar la información en línea en: https://serviciosbiometricos.reniec.gob.pe/identifica/verification.do

Número de Consulta: 0009026949

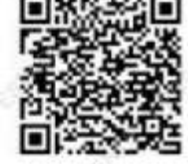

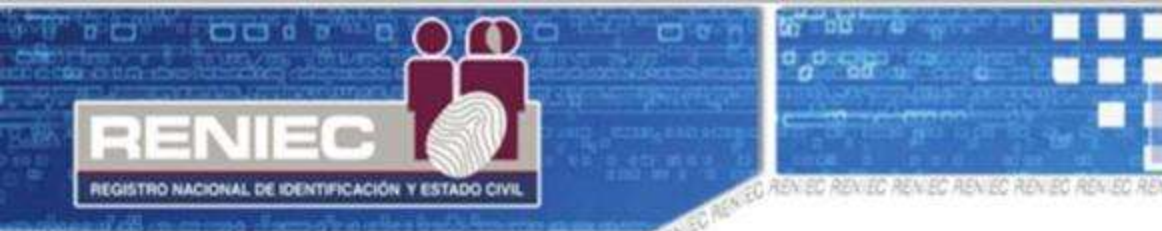

- bey on boy on any on advisin beyon beyon beyon beyon boyen boyen boyen boyen

### En caso de ser extranjero tendrá que necesariamente apersonarse a la Oficina EREP en San Isidro – Lima.

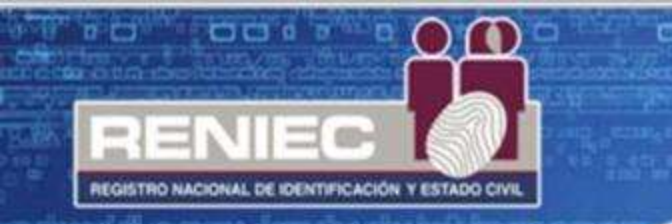

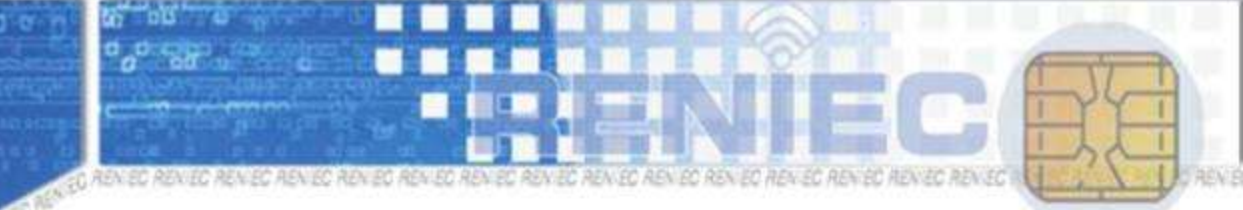

en benien benien benien benien benien benien benien benien benien benien benien 95

# **MUCHAS GRACIAS**